# Handbuch für die Eingabe und Übermittlung der Stellenwünsche bei der Online-Stellenwahl für die <u>befristeten Arbeitsverträge</u>

Steigen Sie zum Startpunkt des Beginns der Stellenwahl für Ihre Rangliste/Wahlgruppe in die Webseite für die Stellenwahl (<u>https://jobselections.prov.bz.it</u>) ein und melden sich dort mit Ihrem Benutzernamen und Kennwort an.

Klicken Sie nun in der nachfolgenden Bildschirmseite auf "Beginnen".

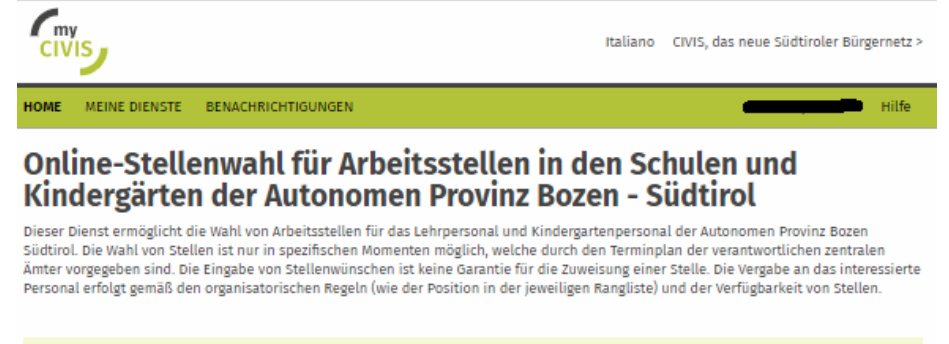

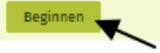

Nun erscheint die folgende Bildschirmseite, in der sämtliche Stellenwahlen der Schulen und Kindergärten der Provinz Bozen, die online durchgeführt werden, aufgelistet sind. Jene Stellenwahl, an der Sie teilnehmen können, ist nun grün hinterlegt.

*Hinweis:* In dieser Bildschirmseite kommen Sie erst weiter, sobald das Amt für Kindergarten- und Schulverwaltung im Koordinationsprogramm zur Stellenwahl die "Wahl-Gruppen" Ihres Stellenplans bzw. Ihrer Wettbewerbsklasse gebildet hat, was in der Regel kurz vor der Stellenwahl erfolgt. Bis dahin sind alle Balken grau hinterlegt (*d. h. für Sie nicht aktiv*).

| HOME                 | MEINE DIENSTE                              | BENACHRICHTIGUNGEN                                                                      | Hilfe |
|----------------------|--------------------------------------------|-----------------------------------------------------------------------------------------|-------|
| Aus                  | wahl der                                   | Stellenwahl                                                                             |       |
| Die nach<br>Bitte wä | ıfolgende Liste zeiş<br>hlen Sie die gewün | gt verfügbare oder einsehbare Arten von Stellenwahlen an.<br>schte Stellenwahl.         |       |
| Aktive               | Stellenwahlen                              | 1:                                                                                      |       |
| Derzeit I            | keine.                                     |                                                                                         |       |
| Gepla                | nte Stellenwah                             | len:                                                                                    |       |
| Steller              | wahl für zeitbegre                         | nzte Arbeitsstellen der deutschen staatlichen Schule (29.07.2021 - 06.08.2021)          |       |
| Steller              | wahl für Zuweisun                          | g unbefristetes Lehrpersonal der deutschen staatlichen Schule (28.07.2021 - 29.07.2021) |       |
| Steller              | wahl für die Aufna                         | nhme in die Stammrolle der ladinischen staatlichen Schule (07.08.2021 - 07.08.2021)     |       |
| Steller              | wahl für zeitbegre                         | nzte Arbeitsstellen der ladinischen staatlichen Schule (07.08.2021 - 07.08.2021)        |       |
| Steller              | wahl für die Aufna                         | ıhme in die Stammrolle der italienischen staatlichen Schule (19.08.2021 - 28.08.2021)   |       |
| Steller              | wahl für zeitbegre                         | nzte Arbeitsstellen der italienischen staatlichen Schule (19.08.2021 - 28.08.2021)      |       |
| Abges                | chlossene Stel                             | lenwahlen:                                                                              |       |
| Steller              | wahl für Versetzur                         | ngen des unbefristeten Personals - ladinischer Kindergarten (21.05.2021 - 22.05.2021)   |       |
| Steller              | wahl für befristete                        | e Aufträge - ladinischer Kindergarten (21.05.2021 - 22.05.2021)                         |       |
| Steller              | wahl für die unbef                         | fristete Aufnahme - ladinischer Kindergarten (21.05.2021 - 22.05.2021)                  |       |
| Steller              | wahl für befristete                        | e Aufträge – italienischer Kindergarten (25.05.2021 – 09.06.2021)                       |       |
| Steller              | wahl für Versetzur                         | ngen des unbefristeten Personals - deutscher Kindergarten (25.05.2021 - 26.06.2021)     |       |
| Steller              | wahl für Versetzur                         | ngen des unbefristeten Personals - italienischer Kindergarten (25.05.2021 - 09.06.2021) |       |
| Steller              | wahl für die unbef                         | fristete Aufnahme - deutscher Kindergarten (25.05.2021 - 26.06.2021)                    |       |
| Steller              | wahl für die unbef                         | fristete Aufnahme - italienischer Kindergarten (25.05.2021 - 09.06.2021)                |       |
| Steller              | wahl für befristete                        | e Aufträge - deutscher Kindergarten (25.05.2021 - 26.06.2021)                           |       |
| Steller              | wahl für die Aufna                         | hme in die Stammrolle der deutschen staatlichen Schule (29.06.2021 - 03.07.2021)        |       |
|                      |                                            |                                                                                         |       |

Zurück

Klicken Sie in den grünen Balken und Sie gelangen zur nachfolgenden Bildschirmseite.

| HOME                 | MEINE DIENSTE                                                                                                   | BENACHRICHTIGUNGEN                                                                                                    | dining to the | Hilfe |  |  |  |  |  |  |  |  |
|----------------------|----------------------------------------------------------------------------------------------------|----------------------------------------------------------------------------------------------------|---------------|-------|--|--|--|--|--|--|--|--|
| Aus                  | Auswahl der Stellenwahl-Gruppe                                                                                  |                                                                                                    |               |       |  |  |  |  |  |  |  |  |
| Sie sind             | Sie sind in den nachfolgenden Gruppen eintragen, die im Terminplan der gewählten Stellenwahl vorgesehen wurden: |                                                                                                    |               |       |  |  |  |  |  |  |  |  |
| Aktive               | Gruppen, Eing                                                                                                   | aben sind aktuell möglich:                                                                                                    |               |       |  |  |  |  |  |  |  |  |
| Positi               | on 5 in Gruppe Nr. 7                                                                                            | - Verzeichnis A1 - A021 - Geographie (vom 29.07.2021 09:00 Uhr bis 29.07.2021 11:00 U                                                                                    | hr) 💊         |       |  |  |  |  |  |  |  |  |
| Letzte               | Ereignisse in d                                                                                                 | ieser Stellenwahl:                                                                                                    | $\overline{}$ |       |  |  |  |  |  |  |  |  |
| 12.07.20<br>12.07.20 | 21 14:33:17<br>21 14:33:12                                                                                      | Die Gruppe Nr. 7 (Verzeichnis A1 - A021 - Geographie) wurde für Eingaben geöffnet.<br>Die Gruppe Nr. 7 (Verzeichnis A1 - A021 - Geographie) wurde für Eingaben gesperrt. |               |       |  |  |  |  |  |  |  |  |
| Zu                   | rück                                                                                                    |                                                                                                    |               |       |  |  |  |  |  |  |  |  |

Klicken Sie hier wiederum in den grünen Balken (*s. oben Pfeil*). *Hinweis:* Dieser Balken ist nur während des effektiven Zeitraumes der Stellenwahl, d. h. in der Zeit, während der Sie wählen können, grün und somit "aktiv", sodass Sie durch Reinklicken weiterkommen.

Bevor Sie nun konkret wählen können, erhalten Sie vorweg einige generelle Informationen dazu, wie z. B. die Anzahl der Stellenwünsche, die Sie eingeben können:

| HOME   | MEINE DIENSTE                                                                                                    | BENACHRICHTIGUNGEN                                                                                                    | antosop ton 29a   | Hilfe  |
|--------|----------------------------------------------------------------------------------------------------|----------------------------------------------------------------------------------------------------|-------------------|--------|
| Inf    | ormation                                                                                                    | en zum Erstellen einer Wunschliste                                                                                                    |                   |        |
| 1      | Sie erstellen eine<br>- Sie können bis z<br>- zusätzlich könne<br>- gekoppelte bzw.<br>- wenn Sie wenige<br>- die Reihenfolge | neue Stellenwunschliste. Bitte beachten Sie:<br>u 5 Einzel-Stellenwünsche angeben (sofern genügend Stellen verfügbar sind);<br>n Sie bis zu 5 selbst kombinierte Stellenwünsche angeben;<br>kombinierte Stellen gelten als ein Wunsch und werden immer zusammen verg<br>vr Wünsche angeben als möglich, verringern sich die Chancen eine Stelle zu er<br>der Wünsche ist wichtig und spiegelt Ihre Wunsch-Priorität wider. | geben;<br>halten; |        |
|        | <sup>Ok</sup>                                                                                                    |                                                                                                    |                   |        |
| Erläut | teruna zu a                                                                                                    | lieser Bildschirmseite <sup>.</sup> Im konkreten Fall befin                                                                                                    | det sich die Lehr | persor |

*Erläuterung zu dieser Bildschirmseite*: Im konkreten Fall befindet sich die Lehrperson an 5. Position in der "Wahl-Gruppe" und sollte somit – sofern vorhanden – 5 Einzel- und 5 selbst kombinierte Stellenwünsche angeben, damit die Chancen auf den Erhalt einer Stelle steigen.

Sog. "Gekoppelten Stellen" wurden bereits im Vorfeld der Stellenwahl von Amts wegen gebildet. **Klicken Sie oben auf "OK**" um fortzufahren, und Sie gelangen zur nächsten Bildschirmseite:

MEINE DIENSTE BENACHRICHTIGUNGEN HOME Hilfe Verwaltung der Stellenwünsche In der folgenden Liste können Sie Ihre Wünsche für die gewählte Stellenwahl angeben und priorisieren: Position 5 in Gruppe Nr. 1 - Verzeichnis A1 - A021 - Geographie (29.07.2021) Eintragung: Status: nicht übermittelt Wünsche: keine Wünsche eingegeben Wunsch Stelle Nr. Direktion\Schulstelle Beginn Ende Wettbewerbsklasse Voller Auftrag Stunden Anmerkungen Einfügen(1 Zurück Übermitteln

Jetzt können Sie mit der Eingabe Ihrer Stellenwünsche beginnen, indem Sie auf "Einfügen(1)" (bedeutet Einfügen des 1. Wunsches) klicken. Nun gelangen Sie zur Bildschirmseite des Stellenverzeichnisses, wo Sie die verfügbaren Stellen sehen. Standardmäßig ist hier "Nur noch freie Stellen anzeigen" und die Wettbewerbsklasse, in der Sie gerade wählen, vorausgefüllt.

HOME MEINE DIENSTE BENACHRICHTIGUNGEN Hilfe

# Stellenverzeichnis der deutschen staatlichen Schulen

Die nachfolgende Liste zeigt das Verzeichnis der Stellen für Lehrpersonal an.

| Verfügbarkeit:     | (Nur noch freie Stelle anzeigen) | ~ |
|--------------------|----------------------------------|---|
| Schuljahr:         | 2021/2022                        | ~ |
| Wettbewerbsklasse: | A021 - Geographie                | ~ |
| Direktion:         | (Alle Direktionen)               | ~ |
| Wochenstunden:     | von bis                          |   |
|                    | Suchen                           |   |
|                    |                                  |   |
|                    |                                  |   |
| Zurück             |                                  |   |

Wenn Sie an Stellen nur einer bestimmten Direktion oder nur an einem bestimmten Stundenausmaß interessiert sind, können Sie unter "Direktion" bzw. "Wochenstunden" vorab einen Filter setzen, bevor Sie durch Klicken von **"Suchen"** weiterfahren.

Nun gelangen Sie zum Stellenverzeichnis mit den noch verfügbaren Stellen.

| HOME                                                                          | MEIN                                                 | IE DIENS           | TE BEI      | NACHRICHTIGUNGEN     | l i                 |                 |         | ti                            | nnlss95 | p481729a   | Hilfe      |                   |  |  |  |
|-------------------------------------------------------------------------------|------------------------------------------------------|--------------------|-------------|----------------------|---------------------|-----------------|---------|-------------------------------|---------|------------|------------|-------------------|--|--|--|
| Ste                                                                           | Stellenverzeichnis der deutschen staatlichen Schulen |                    |             |                      |                     |                 |         |                               |         |            |            |                   |  |  |  |
| Die nachfolgende Liste zeigt das Verzeichnis der Stellen für Lehrpersonal an. |                                                      |                    |             |                      |                     |                 |         |                               |         |            |            |                   |  |  |  |
| Verfüg                                                                        | gbarkeit:                                            | ()                 | Nur noch    |                      |                     |                 |         |                               |         |            |            |                   |  |  |  |
| Schulj                                                                        | ahr:                                                 | 20                 | 021/2022    |                      |                     |                 |         | ~                             |         |            |            |                   |  |  |  |
| Wettbe                                                                        | ewerbsk                                              | lasse: A           | 021 - Geo   | ographie             |                     |                 |         | ~                             |         |            |            |                   |  |  |  |
| Direkti                                                                       | ion:                                                 | (4                 | Alle Direk  | tionen)              |                     |                 |         | ~                             |         |            |            |                   |  |  |  |
| Woche                                                                         | enstunde                                             | en: vo             | on 🗌        |                      | bi                  | s               |         |                               | ]       |            |            |                   |  |  |  |
|                                                                               |                                                      |                    | Sucher      | 1                    |                     |                 |         |                               |         |            |            |                   |  |  |  |
| Stell                                                                         | e                                                    | Direkti<br>Schulst | on<br>telle |                      |                     |                 | Stunden | Voller Auftrag<br>Anmerkungen | Fach    | Beginn     | Ende       | Gekoppelte Stelle |  |  |  |
| +                                                                             | 185466                                               | Fachobe            | erschule    | für Landwirtschaft ı | ınd Wirtschaftsfach | oberschule Auer | 12      | Nein                          | A021    | 01.09.2021 | 30.06.2022 | Nein              |  |  |  |
| +                                                                             | 185467                                               | Fachobe            | erschule    | für Landwirtschaft u | ınd Wirtschaftsfach | oberschule Auer | 6       | Nein                          | A021    | 01.09.2021 | 30.06.2022 | Nein              |  |  |  |
| +                                                                             | 185470                                               | Fachobe            | erschule    | für Landwirtschaft u | ınd Wirtschaftsfach | oberschule Auer | 18      | Ja                            | A021    | 01.09.2021 | 30.06.2022 | Nein              |  |  |  |
| +                                                                             | 185471                                               | Fachobe            | erschule    | für Landwirtschaft u | ınd Wirtschaftsfach | oberschule Auer | 8       | Nein                          | A021    | 01.09.2021 | 30.06.2022 | Nein              |  |  |  |
| +                                                                             | 185473                                               | Fachobe            | erschule    | für Landwirtschaft ( | ınd Wirtschaftsfach | oberschule Auer | 6       | Nein                          | A021    | 01.09.2021 | 30.06.2022 | Ja, 185475;       |  |  |  |
| +                                                                             | 185474                                               | Fachobe            | erschule    | für Landwirtschaft ( | ınd Wirtschaftsfach | oberschule Auer | 14      | Nein                          | A021    | 01.09.2021 | 30.06.2022 | Nein              |  |  |  |
| +                                                                             | 185475                                               | Fachobe            | erschule    | für Landwirtschaft ( | ınd Wirtschaftsfach | oberschule Auer | 4       | Nein                          | A021    | 01.09.2021 | 30.06.2022 | Ja, 185473;       |  |  |  |
| +                                                                             | 185476                                               | Fachobe            | erschule    | für Landwirtschaft ( | ınd Wirtschaftsfach | oberschule Auer | 12      | Nein                          | A021    | 01.09.2021 | 30.06.2022 | Nein              |  |  |  |
| +                                                                             | 185477                                               | Fachobe            | erschule    | für Landwirtschaft ( | ınd Wirtschaftsfach | oberschule Auer | 12      | Nein                          | A021    | 01.09.2021 | 30.06.2022 | Nein              |  |  |  |
| +                                                                             | 185478                                               | Fachobe            | erschule    | für Landwirtschaft ( | ınd Wirtschaftsfach | oberschule Auer | 10      | Nein                          | A021    | 01.09.2021 | 30.06.2022 | Nein              |  |  |  |
| +                                                                             | 185479                                               | Fachobe            | erschule    | für Landwirtschaft u | ınd Wirtschaftsfach | oberschule Auer | 8       | Nein                          | A021    | 01.09.2021 | 30.06.2022 | Nein              |  |  |  |
| +                                                                             | 185480                                               | Fachobe            | erschule    | für Landwirtschaft u | ınd Wirtschaftsfach | oberschule Auer | 8       | Nein                          | A021    | 01.09.2021 | 30.06.2022 | Nein              |  |  |  |
| +                                                                             | 185481                                               | Fachobe            | erschule    | für Landwirtschaft u | ınd Wirtschaftsfach | oberschule Auer | 12      | Nein                          | A021    | 01.09.2021 | 30.06.2022 | Nein              |  |  |  |
| +                                                                             | 185482                                               | Fachobe            | erschule    | für Landwirtschaft u | ınd Wirtschaftsfach | oberschule Auer | 16      | Nein                          | A021    | 01.09.2021 | 30.06.2022 | Nein              |  |  |  |
| +                                                                             | 185483                                               | Fachobe            | erschule    | für Landwirtschaft ( | ınd Wirtschaftsfach | oberschule Auer | 4       | Nein                          | A021    | 01.09.2021 | 30.06.2022 | Ja, 185488;       |  |  |  |

Zum Auswählen einer Stelle klicken Sie einfach auf das grüne +Zeichen vor der Stellennummer (s. Pfeil oben) und die Stelle wird in Ihre Wunschliste aufgenommen.

| HOME MEINE                         | DIENSTE BENACH                | RICHTIGUNGEN Hilfe                                                   |
|------------------------------------|-------------------------------|----------------------------------------------------------------------|
| Verwalt                            | ung der S                     | tellenwünsche                                                        |
| in der fotgender                   | I LISTE KONNEN SIE IN         | e wursche für die gewählte stellenwahl angeben und priorisieren:     |
| Eintragung:                        | Position 5 in                 | I Gruppe Nr. 1 - Verzeichnis A1 - A021 - Geographie (29.07.2021)     |
| Status:                            | nicht überm                   | ittelt                                                               |
| Wünsche:                           | ein Wunsch                    | eingegeben                                                           |
| Wunsch<br>Beginn<br>Voller Auftrag | Stelle Nr.<br>Ende<br>Stunden | Direktion\Schulstelle<br>Wettbewerbsklasse<br>Anmerkungen            |
| Einfügen(1)                        |                               |                                                                      |
| 1                                  | 185470                        | Fachoberschule für Landwirtschaft und Wirtschaftsfachoberschule Auer |
| 01.09.2021                         | 30.06.2022                    | Geographie                                                           |
| JA                                 | 18                            |                                                                      |
| Entfernen                          | Verschieben Ko                | mbinieren Einfügen(2)                                                |
|                                    |                               | $\overline{\}$                                                       |
| Zurück                             | Übermitteln                   |                                                                      |

Es wurde nun der erste Stellenwunsch in die Wunschliste aufgenommen.

Um den zweiten Stellenwunsch einzugeben, klicken Sie erneut auf "Einfügen (2)" (s. Pfeil oben) und Sie gelangen wieder zum Stellenverzeichnis ....

... wo Sie erneut auf "Suchen" klicken, damit Sie die Stellen sehen und auswählen können.

| HOME                                                                          | MEIN                                                 | IE DIEN        | STE            | BE    | NACH  | IRICH  | FIGUNG   | EN     |             |        |      |           |         |                             | thnlss     | 95p | 481729a    | Hilfe      |                   |
|-------------------------------------------------------------------------------|------------------------------------------------------|----------------|----------------|-------|-------|--------|----------|--------|-------------|--------|------|-----------|---------|-----------------------------|------------|-----|------------|------------|-------------------|
| Ste                                                                           | Stellenverzeichnis der deutschen staatlichen Schulen |                |                |       |       |        |          |        |             |        |      |           |         |                             |            |     |            |            |                   |
| Die nachfolgende Liste zeigt das Verzeichnis der Stellen für Lehrpersonal an. |                                                      |                |                |       |       |        |          |        |             |        |      |           |         |                             |            |     |            |            |                   |
| Verfüg                                                                        | barkeit:                                             |                | (Nur i         | noch  | freie | Stelle | e anzeij | gen)   |             |        |      |           |         |                             | ~          |     |            |            |                   |
| Schulja                                                                       | ahr:                                                 |                | 2021/          | 2022  |       |        |          |        |             |        |      |           |         |                             | ~          |     |            |            |                   |
| Wettbe                                                                        | ewerbsk                                              | lasse:         | A021 -         | Geo   | grap  | hie    |          |        |             |        |      |           |         |                             | ~          |     |            |            |                   |
| Direkti                                                                       | on:                                                  |                | (Alle I        | Direk | tion  | en)    |          |        |             |        |      |           |         |                             | ~          |     |            |            |                   |
| Woche                                                                         | nstunde                                              | en: N          | von            |       |       |        |          |        |             | bis    |      |           |         |                             |            |     |            |            |                   |
|                                                                               |                                                      |                | Su             | cher  | 1     |        |          |        |             |        |      |           |         |                             |            |     |            |            |                   |
| Stelle                                                                        | •                                                    | Direk<br>Schul | tion<br>stelle |       |       |        |          |        |             |        |      |           | Stunden | Voller Auftra<br>Anmerkunge | g Fac<br>n | :h  | Beginn     | Ende       | Gekoppelte Stelle |
| +                                                                             | 185466                                               | Facho          | berscl         | nule  | für L | andwi  | rtschaf  | ft und | Wirtschafts | fachob | bers | chule Aue | r 12    | Nein                        | A02        | 1   | 01.09.2021 | 30.06.2022 | Nein              |
| +                                                                             | 185467                                               | Facho          | berscl         | nule  | für L | andwi  | rtschaf  | ft und | Wirtschafts | fachob | bers | chule Aue | r 6     | Nein                        | A02        | 1   | 01.09.2021 | 30.06.2022 | Nein              |
| +                                                                             | 185470                                               | Facho          | berscl         | nule  | für L | andwi  | rtschaf  | ft und | Wirtschafts | fachob | bers | chule Aue | r 18    | Ja                          | A02        | 1   | 01.09.2021 | 30.06.2022 | Nein              |
| +                                                                             | 185471                                               | Facho          | berscl         | nule  | für L | andwi  | rtschaf  | ft und | Wirtschafts | fachob | bers | chule Aue | r 8     | Nein                        | A02        | 1   | 01.09.2021 | 30.06.2022 | Nein              |
| +                                                                             | 185473                                               | Facho          | berscl         | nule  | für L | andwi  | irtschaf | ft und | Wirtschafts | fachob | bers | chule Aue | r 6     | Nein                        | A02        | 1   | 01.09.2021 | 30.06.2022 | Ja, 185475;       |
| *                                                                             | 185474                                               | Facho          | berscl         | nule  | für L | andwi  | rtschaf  | ft und | Wirtschafts | fachob | bers | chule Aue | r 14    | Nein                        | A02        | 1   | 01.09.2021 | 30.06.2022 | Nein              |
| 7.                                                                            | 185475                                               | Facho          | berscl         | nule  | für L | andwi  | rtschaf  | ft und | Wirtschafts | fachob | bers | chule Aue | r 4     | Nein                        | A02        | 1   | 01.09.2021 | 30.06.2022 | Ja, 185473;       |
| +                                                                             | 185476                                               | Facho          | berscl         | nule  | für L | andwi  | rtschaf  | ft und | Wirtschafts | fachob | bers | chule Aue | r 12    | Nein                        | A02        | 1   | 01.09.2021 | 30.06.2022 | Nein              |
| +                                                                             | 185477                                               | Facho          | berscl         | nule  | für L | andwi  | rtschaf  | ft und | Wirtschafts | fachob | bers | chule Aue | r 12    | Nein                        | A02        | 1   | 01.09.2021 | 30.06.2022 | Nein              |
| +                                                                             | 185478                                               | Facho          | berscl         | nule  | für L | andwi  | rtschaf  | ft und | Wirtschafts | fachob | bers | chule Aue | r 10    | Nein                        | A02        | 1   | 01.09.2021 | 30.06.2022 | Nein              |
| +                                                                             | 185479                                               | Facho          | berscl         | nule  | für L | andwi  | rtschaf  | ft und | Wirtschafts | fachob | bers | chule Aue | r 8     | Nein                        | A02        | 1   | 01.09.2021 | 30.06.2022 | Nein              |
| +                                                                             | 185480                                               | Facho          | berscl         | nule  | für L | andwi  | rtschaf  | ft und | Wirtschafts | fachob | bers | chule Aue | r 8     | Nein                        | A02        | 1   | 01.09.2021 | 30.06.2022 | Nein              |
| +                                                                             | 185481                                               | Facho          | berscl         | nule  | für L | andwi  | rtschaf  | ft und | Wirtschafts | fachob | bers | chule Aue | r 12    | Nein                        | A02        | 1   | 01.09.2021 | 30.06.2022 | Nein              |
| +                                                                             | 185482                                               | Facho          | berscl         | nule  | für L | andwi  | rtschaf  | ft und | Wirtschafts | fachob | bers | chule Aue | r 16    | Nein                        | A02        | 1   | 01.09.2021 | 30.06.2022 | Nein              |
|                                                                               | 105/02                                               | Eacho          | borsel         | hulo  | fürl  | andwi  | intechat | ft und | Wirtschafte | fachah | hore | chulo Auo |         | Noin                        | 402        | 1   | 01 00 2021 | 30.06.2022 | la 185488         |

Wie Sie sehen, scheint die bereits im 1. Stellenwunsch angeführte Stelle hier zur besseren Orientierung nun grün hinterlegt auf, damit Sie einen besseren Überblick haben. Wählen Sie hier nun Ihren 2. Stellenwunsch erneut durch Anklicken von "+"aus.

| HOME MEINE                         | DIENSTE BENACHI                    | RICHTIGUNGEN Hil                                                                          | fe |
|------------------------------------|------------------------------------|-------------------------------------------------------------------------------------------|----|
| Verwalt                            | ung der St<br>Liste können Sie Ihr | <b>tellenwünsche</b><br>re Wünsche für die gewählte Stellenwahl angeben und priorisieren: |    |
| Eintragung:                        | Position 5 in                      | 1 Gruppe Nr. 7 - Verzeichnis A1 - A021 - Geographie (29.07.2021)                          |    |
| Status:                            | nicht überm                        | ittelt                                                                                    |    |
| Wünsche:                           | 2 Wünsche e                        | ingegeben                                                                                 |    |
| Wunsch<br>Beginn<br>Voller Auftrag | Stelle Nr.<br>Ende<br>Stunden      | Direktion\Schulstelle<br>Wettbewerbsklasse<br>Anmerkungen                                 |    |
| Einfügen(1)                        |                                    |                                                                                           |    |
| <b>1</b><br>01.09.2021<br>ЈА       | 185470<br>30.06.2022<br>18         | Fachoberschule für Landwirtschaft und Wirtschaftsfachoberschule Auer<br>Geographie        |    |
| Entfernen                          | Verschieben Ko                     | ombinieren Einfügen(2)                                                                    |    |
| 2<br>01.09.2021<br>NEIN            | 185474<br>30.06.2022<br>14         | Fachoberschule für Landwirtschaft und Wirtschaftsfachoberschule Auer<br>Geographie        |    |
| Entfernen                          | Verschieben Ko                     | ombinieren Einfügen(3)                                                                    |    |
| Zurück                             | Ubermitteln                        |                                                                                           |    |

Nun haben Sie bereits 2 Stellenwünsche auf Ihrer Wunschliste.

Fahren Sie wiederum durch Anklicken von "Einfügen(3)" und "Suchen" fort, um Ihren dritten Stellenwunsch einzugeben.

# Verwaltung der Stellenwünsche

In der folgenden Liste können Sie Ihre Wünsche für die gewählte Stellenwahl angeben und priorisieren:

| Eintragung:                        | Position 5 in Gruppe Nr. 7 - Verzeichnis A1 - A021 - Geographie (29.07.2021) |                                                                                    |  |  |  |  |  |  |  |  |  |  |
|------------------------------------|------------------------------------------------------------------------------|------------------------------------------------------------------------------------|--|--|--|--|--|--|--|--|--|--|
| Status:                            | nicht überm                                                                  | nicht übermittelt                                                                  |  |  |  |  |  |  |  |  |  |  |
| Wünsche:                           | 3 Wünsche e                                                                  | ingegeben                                                                          |  |  |  |  |  |  |  |  |  |  |
| Wunsch<br>Beginn<br>Voller Auftrag | Stelle Nr.<br>Ende<br>Stunden                                                | Direktion\Schulstelle<br>Wettbewerbsklasse<br>Anmerkungen                          |  |  |  |  |  |  |  |  |  |  |
| Einfügen(1)                        |                                                                              |                                                                                    |  |  |  |  |  |  |  |  |  |  |
| <b>1</b><br>01.09.2021<br>JA       | 185470<br>30.06.2022<br>18                                                   | Fachoberschule für Landwirtschaft und Wirtschaftsfachoberschule Auer<br>Geographie |  |  |  |  |  |  |  |  |  |  |
| Entfernen                          | Verschieben Ko                                                               | mbinieren Einfügen(2)                                                              |  |  |  |  |  |  |  |  |  |  |
| <b>2</b><br>01.09.2021<br>NEIN     | 185474<br>30.06.2022<br>14                                                   | Fachoberschule für Landwirtschaft und Wirtschaftsfachoberschule Auer<br>Geographie |  |  |  |  |  |  |  |  |  |  |
| Entfernen                          | Verschieben Ko                                                               | mbinieren Einfügen(3)                                                              |  |  |  |  |  |  |  |  |  |  |
| 3<br>01.09.2021<br>NEIN            | 185471<br>30.06.2022<br>8                                                    | Fachoberschule für Landwirtschaft und Wirtschaftsfachoberschule Auer<br>Geographie |  |  |  |  |  |  |  |  |  |  |
| Entfernen                          | Verschieben Ko                                                               | mbinieren Einfügen(4)                                                              |  |  |  |  |  |  |  |  |  |  |
|                                    |                                                                              | 7                                                                                  |  |  |  |  |  |  |  |  |  |  |
| Zurück                             | Übermitteln                                                                  |                                                                                    |  |  |  |  |  |  |  |  |  |  |

Jetzt sind 3 Stellenwünsche auf Ihrer Liste.

### Beispiel für eine Kombination von Stellenwünschen:

Wenn Sie diesen 3. Stellenwunsch (8 Wochenstunden) nun mit einer weiteren Stelle kombinieren möchten, klicken Sie auf "Kombinieren" (s. Pfeil oben) und in der Folge im Stellenverzeichnis erneut auf "Suchen" und wählen dort nun jene Stelle aus, die Sie zum Wunsch Nr. 3. kombinieren möchten.

#### Stellenverzeichnis der deutschen staatlichen Schulen

Die nachfolgende Liste zeigt das Verzeichnis der Stellen für Lehrpersonal an.

| Verfügbarkeit:     | (Nur noch freie Stelle anzeigen) |   |  |  |  |  |  |  |  |  |
|--------------------|----------------------------------|---|--|--|--|--|--|--|--|--|
| Schuljahr:         | 2021/2022                        |   |  |  |  |  |  |  |  |  |
| Wettbewerbsklasse: | bsklasse: A021 - Geographie      |   |  |  |  |  |  |  |  |  |
| Direktion:         | (Alle Direktionen)               | ~ |  |  |  |  |  |  |  |  |
| Wochenstunden:     | von bis                          |   |  |  |  |  |  |  |  |  |
|                    | Suchen                           |   |  |  |  |  |  |  |  |  |

|   | Stelle   | •      | Direktion<br>Schulstelle                                             | Stunden | Voller Auftrag<br>Anmerkungen | Fach | Beginn     | Ende       | Gekoppelte Stelle |
|---|----------|--------|----------------------------------------------------------------------|---------|-------------------------------|------|------------|------------|-------------------|
|   | +        | 185466 | Fachoberschule für Landwirtschaft und Wirtschaftsfachoberschule Auer | 12      | Nein                          | A021 | 01.09.2021 | 30.06.2022 | Nein              |
|   | +        | 185467 | Fachoberschule für Landwirtschaft und Wirtschaftsfachoberschule Auer | 6       | Nein                          | A021 | 01.09.2021 | 30.06.2022 | Nein              |
|   | +        | 185470 | Fachoberschule für Landwirtschaft und Wirtschaftsfachoberschule Auer | 18      | Ja                            | A021 | 01.09.2021 | 30.06.2022 | Nein              |
|   | +        | 185471 | Fachoberschule für Landwirtschaft und Wirtschaftsfachoberschule Auer | 8       | Nein                          | A021 | 01.09.2021 | 30.06.2022 | Nein              |
|   | <b>,</b> | 185473 | Fachoberschule für Landwirtschaft und Wirtschaftsfachoberschule Auer | 6       | Nein                          | A021 | 01.09.2021 | 30.06.2022 | Ja, 185475;       |
| 1 | +        | 185474 | Fachoberschule für Landwirtschaft und Wirtschaftsfachoberschule Auer | 14      | Nein                          | A021 | 01.09.2021 | 30.06.2022 | Nein              |
|   | +        | 185475 | Fachoberschule für Landwirtschaft und Wirtschaftsfachoberschule Auer | 4       | Nein                          | A021 | 01.09.2021 | 30.06.2022 | Ja, 185473;       |
|   | +        | 185476 | Fachoberschule für Landwirtschaft und Wirtschaftsfachoberschule Auer | 12      | Nein                          | A021 | 01.09.2021 | 30.06.2022 | Nein              |
|   | ÷        | 185477 | Fachoberschule für Landwirtschaft und Wirtschaftsfachoberschule Auer | 12      | Nein                          | A021 | 01.09.2021 | 30.06.2022 | Nein              |
|   | ÷        | 185478 | Fachoberschule für Landwirtschaft und Wirtschaftsfachoberschule Auer | 10      | Nein                          | A021 | 01.09.2021 | 30.06.2022 | Nein              |
|   | ÷        | 185479 | Fachoberschule für Landwirtschaft und Wirtschaftsfachoberschule Auer | 8       | Nein                          | A021 | 01.09.2021 | 30.06.2022 | Nein              |
|   | +        | 185480 | Fachoberschule für Landwirtschaft und Wirtschaftsfachoberschule Auer | 8       | Nein                          | A021 | 01.09.2021 | 30.06.2022 | Nein              |
|   | +        | 185481 | Fachoberschule für Landwirtschaft und Wirtschaftsfachoberschule Auer | 12      | Nein                          | A021 | 01.09.2021 | 30.06.2022 | Nein              |
|   | +        | 185482 | Fachoberschule für Landwirtschaft und Wirtschaftsfachoberschule Auer | 16      | Nein                          | A021 | 01.09.2021 | 30.06.2022 | Nein              |
|   | +        | 185483 | Fachoberschule für Landwirtschaft und Wirtschaftsfachoberschule Auer | 4       | Nein                          | A021 | 01.09.2021 | 30.06.2022 | la. 185488:       |

Beim vorliegenden Beispiel handelt es sich um eine bereits im Vorfeld der Stellenwahl von Amts wegen gekoppelte Stelle, die im Stellenverzeichnis auch als solche gekennzeichnet ist.

# Verwaltung der Stellenwünsche

In der folgenden Liste können Sie Ihre Wünsche für die gewählte Stellenwahl angeben und priorisieren:

| Eintragung:                          | Position                                  | 5 in Gruppe Nr. 7 - Verzeichnis A1 - A021 - Geographie (29.07.2021)                                             |  |  |  |  |  |  |  |  |  |
|--------------------------------------|-------------------------------------------|----------------------------------------------------------------------------------------------------|--|--|--|--|--|--|--|--|--|
| Status:                              | nicht üb                                  | nicht übermittelt                                                                                               |  |  |  |  |  |  |  |  |  |
| Wünsche:                             | 3 Wünsc                                   | he eingegeben (davon eine eigene Kombination)                                                                   |  |  |  |  |  |  |  |  |  |
| Wunsch<br>Beginn<br>Voller Auftrag   | Stelle Nr.<br>Ende<br>Stunden             | Direktion\Schulstelle<br>Wettbewerbsklasse<br>Anmerkungen                                                       |  |  |  |  |  |  |  |  |  |
| Einfügen(1)                          |                                           |                                                                                                    |  |  |  |  |  |  |  |  |  |
| <b>1</b><br>01.09.2021<br>JA         | 185470<br>30.06.2022<br>18                | Fachoberschule für Landwirtschaft und Wirtschaftsfachoberschule Auer<br>2 Geographie                            |  |  |  |  |  |  |  |  |  |
| Entfernen                            | Verschieben                               | Kombinieren Einfügen(2)                                                                                         |  |  |  |  |  |  |  |  |  |
| 2<br>01.09.2021<br>NEIN<br>Entfernen | 185474<br>30.06.2022<br>14<br>Verschieben | Fachoberschule für Landwirtschaft und Wirtschaftsfachoberschule Auer<br>2 Geographie<br>Kombinieren Einfügen(3) |  |  |  |  |  |  |  |  |  |
| 3<br>01.09.2021<br>NEIN              | 185471<br>30.06.2022<br>8                 | Fachoberschule für Landwirtschaft und Wirtschaftsfachoberschule Auer<br>2 Geographie<br>(eigene Kombination)    |  |  |  |  |  |  |  |  |  |
| 3<br>01.09.2021<br>NEIN              | 185473<br>30.06.2022<br>6                 | Fachoberschule für Landwirtschaft und Wirtschaftsfachoberschule Auer<br>2 Geographie<br>(eigene Kombination)    |  |  |  |  |  |  |  |  |  |
| 3<br>01.09.2021<br>NEIN              | 185475<br>30.06.2022<br>4                 | Fachoberschule für Landwirtschaft und Wirtschaftsfachoberschule Auer<br>Geographie<br>(eigene Kombination)      |  |  |  |  |  |  |  |  |  |
| Entférnen                            | Verschieben                               | Kombinieren Einfugen(4)                                                                                         |  |  |  |  |  |  |  |  |  |

Diese beiden bereits im Vorfeld von Amts wegen gekoppelte Stellen wurden nun zum 3. Wunsch hinzugefügt (und scheinen da nun jeweils als "eigene Kombination" auf).

# NACHFOLGEND wichtige Hinweise zur Stellenkombination, wie sie auch im Dokument "Fragen und Antworten" zur Stellenwahl für die befristeten Arbeitsverträge angeführt sind:

- Es können max. 3 Stellen miteinander kombiniert werden, wobei die Gesamtsumme der Stunden das Höchststundenausmaß (22 Wochenstunden für Klassen- und Integrationslehrpersonen der Grundschule und 20 Wochenstunden für alle anderen Lehrpersonen) nicht überschreiten darf.
- Allfällige bereits von Amts wegen gekoppelte Stellen (meistens werden da zwei Stellen miteinander gekoppelt) können noch mit einer 3. Teilstelle kombiniert werden.
   Es ist hingegen nicht möglich, nur eine der beiden gekoppelten Teilstellen zu wählen (d. h. von Amts wegen gekoppelte Stellen können immer nur als Paket zusammen gewählt werden).
- Wenn eine Lehrperson großes Interesse an einer bestimmten Stelle hat *(und ev. auch mit dieser allein zufrieden wäre),* so sollte sie diese möglichst auch als Einzelwunsch auf ihre Wunschliste setzen und nicht nur in Verbindung mit einer Kombination.
- Eine bereits eingegebene Stellenwunschkombination kann nachträglich nicht mehr "abgeändert" werden, sondern sie muss als Ganzes gelöscht und wieder neu kombiniert werden.
- Stellen, die nur als Kombination in die Wunschliste hinzugefügt wurden, scheinen bei der weiteren Suche im Stellenverzeichnis zur besseren Orientierung durch den Nutzer des Dienstes gelb hinterlegt auf. Werden sie separat auch noch als "Einzelwunsch" in die Wunschliste aufgenommen, sind sie – wie generell alle Einzelwünsche – grün hinterlegt.
- Damit so viele Stellenwünsche als möglich eingegeben werden können, empfiehlt es sich, mit der <u>EINGABE der Stellenkombinationen zu beginnen</u> und die Einzelstellenwünsche erst danach einzugeben. Werden die Einzelwünsche nämlich zuerst eingegeben, ist die Eingabe weiterer Kombinationswünsche aufgrund technischer Einschränkungen nicht mehr im vollen Ausmaß möglich (außer, es werden bereits eingegebene Einzelwünsche mit weiteren Teilstellen kombiniert). Selbstverständlich kann die Reihenfolge der eingegebenen Stellenwünsche durch "Verschieben" beliebig abgeändert werden.
- Sicherheit des Erhalts einer Stelle: Wenn jemand z. B. in 5. Position in der Rangliste bzw. Wahl-Gruppe fünf Vollzeitstellen eingibt, dann erhält er sicher eine Stelle, da niemand vor ihm in der Rangliste/Wahlgruppe eine Vollzeitstelle kombinieren kann. Gibt diese Person hingegen 5 Teilstellen ein, könnte es sein, dass Personen vor ihr in der Rangliste/Wahlgruppe diese Teilstellen im Rahmen von Stellenkombinationen zugewiesen erhalten haben, sodass sie für die Person auf Position 5 nicht mehr zur Verfügung stehen, womit sie somit nicht sicher eine Stelle erhält.

Fahren Sie mit der Eingabe der Stellenwünsche wie üblich durch Anklicken von "Einfügen(4)" und "Suchen" im Stellenverzeichnis weiter und wählen Sie eine weitere Stelle aus.

Stellenverzeichnis der deutschen staatlichen Schulen

| Die nachfolgende Liste zeigt das Verzeichnis der Stellen für Lehrpersonal an. |       |        |                |                |          |       |          |          |            |       |            |      |         |                            |            |     |            |            |                |
|-------------------------------------------------------------------------------|-------|--------|----------------|----------------|----------|-------|----------|----------|------------|-------|------------|------|---------|----------------------------|------------|-----|------------|------------|----------------|
| Verfügbarkeit: (Nur noch freie Stelle anzeigen)                               |       |        |                |                |          |       | ~        |          |            |       |            |      |         |                            |            |     |            |            |                |
| Schuljahr:                                                                    |       |        |                | 2021/3         | 2022     |       |          |          |            |       |            |      |         |                            | ~          |     |            |            |                |
| Wet                                                                           | tbew  | erbskl | asse:          | A021 -         | Geogra   | aphie |          |          |            |       |            |      |         |                            | ~          |     |            |            |                |
| Dire                                                                          | ktion | 1:     |                | (Alle I        | )irektio | nen)  |          |          |            |       |            |      |         |                            | ~          |     |            |            |                |
| Woo                                                                           | hens  | stunde | n: v           | von            |          |       |          |          |            | bi    | s          |      |         |                            |            |     |            |            |                |
|                                                                               |       |        |                | Su             | chen     |       |          |          |            |       |            |      |         |                            |            |     |            |            |                |
| Ste                                                                           | elle  |        | Direk<br>Schul | tion<br>stelle |          |       |          |          |            |       |            |      | Stunden | Voller Auftra<br>Anmerkung | ig F<br>in | ach | Beginn     | Ende       | Gekoppelte Ste |
|                                                                               | 18    | 85466  | Facho          | bersch         | ule für  | Landw | irtschaf | ft und V | Virtschaft | sfach | oberschule | Auer | 12      | Nein                       | A          | 021 | 01.09.2021 | 30.06.2022 | Nein           |
| ٩.                                                                            | 18    | 85467  | Facho          | bersch         | ule für  | Landw | irtschaf | ft und V | Virtschaft | sfach | oberschule | Auer | 6       | Nein                       | A          | 021 | 01.09.2021 | 30.06.2022 | Nein           |
| •                                                                             | 18    | 85470  | Facho          | bersch         | ule für  | Landw | irtschaf | ft und V | Virtschaft | sfach | oberschule | Auer | 18      | Ja                         | A          | 021 | 01.09.2021 | 30.06.2022 | Nein           |
| •                                                                             | 18    | 85471  | Facho          | bersch         | ule für  | Landw | irtschaf | ft und V | Virtschaft | sfach | oberschule | Auer | 8       | Nein                       | A          | 021 | 01.09.2021 | 30.06.2022 | Nein           |
| •                                                                             | 18    | 85473  | Facho          | bersch         | nule für | Landw | irtschaf | ft und V | Virtschaft | sfach | oberschule | Auer | 6       | Nein                       | A          | 021 | 01.09.2021 | 30.06.2022 | Ja, 185475;    |
| •                                                                             | 18    | 35474  | Facho          | bersch         | ule für  | Landw | irtschaf | ft und V | Virtschaft | sfach | oberschule | Auer | 14      | Nein                       | A          | 021 | 01.09.2021 | 30.06.2022 | Nein           |
| ۰.                                                                            | 18    | 85475  | Facho          | bersch         | ule für  | Landw | irtschaf | ft und V | Virtschaft | sfach | oberschule | Auer | 4       | Nein                       | A          | 021 | 01.09.2021 | 30.06.2022 | Ja, 185473;    |
| •                                                                             | 18    | 35476  | Facho          | bersch         | ule für  | Landw | irtschaf | ft und V | Virtschaft | sfach | oberschule | Auer | 12      | Nein                       | A          | 021 | 01.09.2021 | 30.06.2022 | Nein           |
| •                                                                             | 18    | 85477  | Facho          | bersch         | ule für  | Landw | irtschaf | ft und V | Virtschaft | sfach | oberschule | Auer | 12      | Nein                       | A          | 021 | 01.09.2021 | 30.06.2022 | Nein           |
| •                                                                             | 18    | 35478  | Facho          | bersch         | ule für  | Landw | irtschaf | ft und V | Virtschaft | sfach | oberschule | Auer | 10      | Nein                       | A          | 021 | 01.09.2021 | 30.06.2022 | Nein           |
| •                                                                             | 18    | 35479  | Facho          | bersch         | ule für  | Landw | irtschaf | ft und V | Virtschaft | sfach | oberschule | Auer | 8       | Nein                       | A          | 021 | 01.09.2021 | 30.06.2022 | Nein           |
| •                                                                             | 18    | 35480  | Facho          | bersch         | ule für  | Landw | irtschaf | ft und V | Virtschaft | sfach | oberschule | Auer | 8       | Nein                       | A          | 021 | 01.09.2021 | 30.06.2022 | Nein           |
| •                                                                             | 18    | 35481  | Facho          | bersch         | ule für  | Landw | irtschaf | ft und V | Virtschaft | sfach | oberschule | Auer | 12      | Nein                       | A          | 021 | 01.09.2021 | 30.06.2022 | Nein           |
| •                                                                             | 18    | 85482  | Facho          | bersch         | ule für  | Landw | irtschaf | ft und V | Virtschaft | sfach | oberschule | Auer | 16      | Nein                       | A          | 021 | 01.09.2021 | 30.06.2022 | Nein           |
|                                                                               | 18    | 35483  | Facho          | bersch         | ule für  | Landw | irtschaf | ft und V | Virtschaft | sfach | oberschule | Auer | 4       | Nein                       | A          | 021 | 01.09.2021 | 30.06.2022 | Ja, 185488;    |

Wie Sie sehen, scheinen im Stellenverzeichnis jene Stellen, die für eine Kombination verwendet wurden, nun gelb hinterlegt auf. Die Stellen, die als Einzelwunsch eingegeben wurden, sind hingegen grün hinterlegt. Wenn eine kombinierte Stelle zusätzlich auch als Einzelwunsch ausgewählt wird, scheint sie ebenso grün hinterlegt auf.

| Wunsch<br>Beginn<br>Voller Auftrag | Stelle Nr.<br>Ende<br>Stunden | Direktion\Schulstelle<br>Wettbewerbsklasse<br>Anmerkungen            |
|------------------------------------|-------------------------------|----------------------------------------------------------------------|
| Einfügen(1)                        |                               |                                                                      |
| 1                                  | 185470                        | Fachoberschule für Landwirtschaft und Wirtschaftsfachoberschule Auer |
| 01.09.2021                         | 30.06.2022                    | Geographie                                                           |
| JA                                 | 18                            |                                                                      |
| Entfernen                          | Verschieben Ko                | mbinieren Einfügen(2)                                                |
| 2                                  | 185474                        | Fachoberschule für Landwirtschaft und Wirtschaftsfachoberschule Auer |
| 01.09.2021                         | 30.06.2022                    | Geographie                                                           |
| NEIN                               | 14                            |                                                                      |
| Entfernen                          | Verschieben Ko                | mbinieren Einfügen(3)                                                |
| 3                                  | 185471                        | Fachoberschule für Landwirtschaft und Wirtschaftsfachoberschule Auer |
| 01.09.2021                         | 30.06.2022                    | Geographie                                                           |
| NEIN                               | 8                             | (eigene Kombination)                                                 |
| 3                                  | 185473                        | Fachoberschule für Landwirtschaft und Wirtschaftsfachoberschule Auer |
| 01.09.2021                         | 30.06.2022                    | Geographie                                                           |
| NEIN                               | 6                             | (eigene Kombination)                                                 |
| 3                                  | 185475                        | Fachoberschule für Landwirtschaft und Wirtschaftsfachoberschule Auer |
| 01.09.2021                         | 30.06.2022                    | Geographie                                                           |
| NEIN                               | 4                             | (eigene Kombination)                                                 |
| Entfernen                          | Verschieben Ko                | mbinieren Einfügen(4)                                                |
| 4                                  | 185466                        | Fachoberschule für Landwirtschaft und Wirtschaftsfachoberschule Auer |
| 01.09.2021                         | 30.06.2022                    | Geographie                                                           |
| NEIN                               | 12                            |                                                                      |
| Entfernen                          | Verschieben Ko                | mbinieren Einfügen(5)                                                |

Zurück Übermitteln

Wenn Sie zu den 12 Wochenstunden des 4. Stellenwunsches noch weitere Stunden (*d. h. eine weitere Teilstelle*) kombinieren möchten, so klicken Sie erneut auf "Kombinieren" und im Stellenverzeichnis auf "Suchen" und wählen dort Sie die gewünschte Stelle wie gewohnt aus.

| Einfügen(1) |             |                                                                      |
|-------------|-------------|----------------------------------------------------------------------|
| 1           | 185470      | Fachoberschule für Landwirtschaft und Wirtschaftsfachoberschule Auer |
| 01.09.2021  | 30.06.2022  | Geographie                                                           |
| JA          | 18          |                                                                      |
| Entfernen   | Verschieben | Kombinieren Einfügen(2)                                              |
| 2           | 185474      | Fachoberschule für Landwirtschaft und Wirtschaftsfachoberschule Auer |
| 01.09.2021  | 30.06.2022  | Geographie                                                           |
| NEIN        | 14          |                                                                      |
| Entfernen   | Verschieben | Kombinieren Einfügen(3)                                              |
| 3           | 185471      | Fachoberschule für Landwirtschaft und Wirtschaftsfachoberschule Auer |
| 01.09.2021  | 30.06.2022  | Geographie                                                           |
| NEIN        | 8           | (eigene Kombination)                                                 |
| 3           | 185473      | Fachoberschule für Landwirtschaft und Wirtschaftsfachoberschule Auer |
| 01.09.2021  | 30.06.2022  | Geographie                                                           |
| NEIN        | 6           | (eigene Kombination)                                                 |
| 3           | 185475      | Fachoberschule für Landwirtschaft und Wirtschaftsfachoberschule Auer |
| 01.09.2021  | 30.06.2022  | Geographie                                                           |
| NEIN        | 4           | (eigene Kombination)                                                 |
| Entfernen   | Verschieben | Kombinieren Einfügen(4)                                              |
| 4           | 185466      | Fachoberschule für Landwirtschaft und Wirtschaftsfachoberschule Auer |
| 01.09.2021  | 30.06.2022  | Geographie                                                           |
| NEIN        | 12          | (eigene Kombination)                                                 |
| 4           | 185467      | Fachoberschule für Landwirtschaft und Wirtschaftsfachoberschule Auer |
| 01.09.2021  | 30.06.2022  | Geographie                                                           |
| NEIN        | 6           | (eigene Kombination)                                                 |
| Entfernen   | Verschieben | Kombinieren Einfügen(5)                                              |
|             | ١           |                                                                      |

#### Zurück Übermitteln

Nun haben Sie zu den 12 Stunden noch 6 Stunden kombiniert.

# Beispiel für die nachträgliche Änderung der Reihenfolge der Stellenwünschen:

Wenn Sie diesen Wunsch (*Nr. 4*) nun <u>verschieben</u> und z. B. an die 3. Stelle setzten möchten, so klicken Sie auf "Verschieben" (*s. Pfeil in vorheriger Bildschirmseite*) und…

| Status:                            | nicht übermittelt             |                                                                      |  |  |  |  |  |  |
|------------------------------------|-------------------------------|----------------------------------------------------------------------|--|--|--|--|--|--|
| Wünsche:                           | 4 Wünsche ein                 | 4 Wünsche eingegeben (davon 2 eigene Kombinationen)                  |  |  |  |  |  |  |
| Wunsch<br>Beginn<br>Voller Auftrag | Stelle Nr.<br>Ende<br>Stunden | Direktion\Schulstelle<br>Wettbewerbsklasse<br>Anmerkungen            |  |  |  |  |  |  |
| <-Hierhin(1)                       |                               |                                                                      |  |  |  |  |  |  |
| 1                                  | 185470                        | Fachoberschule für Landwirtschaft und Wirtschaftsfachoberschule Auer |  |  |  |  |  |  |
| 01.09.2021                         | 30.06.2022                    | Geographie                                                           |  |  |  |  |  |  |
| JA                                 | 18                            |                                                                      |  |  |  |  |  |  |
| <-Hierhin(2)                       |                               |                                                                      |  |  |  |  |  |  |
| 2                                  | 185474                        | Fachoberschule für Landwirtschaft und Wirtschaftsfachoberschule Auer |  |  |  |  |  |  |
| 01.09.2021                         | 30.06.2022                    | Geographie                                                           |  |  |  |  |  |  |
| NEIN                               | 14                            |                                                                      |  |  |  |  |  |  |
| <-Hierhin(3)                       |                               |                                                                      |  |  |  |  |  |  |
| 3                                  | 185471                        | Fachoberschule für Landwirtschaft und Wirtschaftsfachoberschule Auer |  |  |  |  |  |  |
| 01.09.2021                         | 30.06.2022                    | Geographie                                                           |  |  |  |  |  |  |
| NEIN                               | 8                             | (eigene Kombination)                                                 |  |  |  |  |  |  |
| 3                                  | 185473                        | Fachoberschule für Landwirtschaft und Wirtschaftsfachoberschule Auer |  |  |  |  |  |  |
| 01.09.2021                         | 30.06.2022                    | Geographie                                                           |  |  |  |  |  |  |
| NEIN                               | 6                             | (eigene Kombination)                                                 |  |  |  |  |  |  |
| 3                                  | 185475                        | Fachoberschule für Landwirtschaft und Wirtschaftsfachoberschule Auer |  |  |  |  |  |  |
| 01.09.2021                         | 30.06.2022                    | Geographie                                                           |  |  |  |  |  |  |
| NEIN                               | 4                             | (eigene Kombination)                                                 |  |  |  |  |  |  |
| <-Hierhin(4) Abl                   | brechen                       |                                                                      |  |  |  |  |  |  |
| 4                                  | 185466                        | Fachoberschule für Landwirtschaft und Wirtschaftsfachoberschule Auer |  |  |  |  |  |  |

30.06.2022 Geographie

01.09.2021

....positionieren Sie den Stellenwunsch an die gewünschte Stelle (s. Pfeil oben).

| Status:                            | nicht übermi                  | ttelt                                                                |
|------------------------------------|-------------------------------|----------------------------------------------------------------------|
| Wünsche:                           | 4 Wünsche e                   | ingegeben (davon 2 eigene Kombinationen)                             |
| Wunsch<br>Beginn<br>Voller Auftrag | Stelle Nr.<br>Ende<br>Stunden | Direktion\Schulstelle<br>Wettbewerbsklasse<br>Anmerkungen            |
| Einfügen(1)                        |                               |                                                                      |
| 1                                  | 185470                        | Fachoberschule für Landwirtschaft und Wirtschaftsfachoberschule Auer |
| 01.09.2021<br>JA                   | 30.06.2022<br>18              | Geographie                                                           |
| Entfernen                          | Verschieben Kor               | nbinieren Einfügen(2)                                                |
| 2                                  | 185474                        | Fachoberschule für Landwirtschaft und Wirtschaftsfachoberschule Auer |
| 01.09.2021                         | 30.06.2022                    | Geographie                                                           |
| NEIN                               | 14                            |                                                                      |
| Entfernen                          | Verschieben Kor               | mbinieren Einfügen(3)                                                |
| 3                                  | 185466                        | Fachoberschule für Landwirtschaft und Wirtschaftsfachoberschule Auer |
| 01.09.2021                         | 30.06.2022                    | Geographie                                                           |
| NEIN                               | 12                            | (eigene Kombination)                                                 |
| 3                                  | 185467                        | Fachoberschule für Landwirtschaft und Wirtschaftsfachoberschule Auer |
| 01.09.2021                         | 30.06.2022                    | Geographie                                                           |
| NEIN                               | 6                             | (eigene Kombination)                                                 |
| Entfernen                          | Verschieben Kor               | mbinieren Einfügen(4)                                                |
| 4                                  | 185471                        | Fachoberschule für Landwirtschaft und Wirtschaftsfachoberschule Auer |
| 01.09.2021                         | 30.06.2022                    | Geographie                                                           |
| NEIN                               | 8                             | (eigene Kombination)                                                 |
| 4                                  | 185473                        | Fachoberschule für Landwirtschaft und Wirtschaftsfachoberschule Auer |
| 01.09.2021                         | 30.06.2022                    | Geographie                                                           |
| NEIN                               | 6                             | (eigene Kombination)                                                 |
| 4                                  | 185475                        | Fachoberschule für Landwirtschaft und Wirtschaftsfachoberschule Auer |
| 01.09.2021                         | 30.06.2022                    | Geographie                                                           |
| NEIN                               | 4                             | (eigene Kombination)                                                 |
| Entfernen                          | Verschieben Kor               | mbinieren Einfügen(5)                                                |

Nun ist der ursprünglich 4. Wunsch an die 3. Stelle gereiht. Fahren Sie nun mit der Eingabe Ihrer Stellenwünsche wie gewohnt fort.

#### Stellenverzeichnis der deutschen staatlichen Schulen

| Stellenverzeichnis der deutschen Staatlichen Schulen |               |                  |                                        |         |              |         |                               |      |            |            |                   |
|------------------------------------------------------|---------------|------------------|----------------------------------------|---------|--------------|---------|-------------------------------|------|------------|------------|-------------------|
| Die nachto                                           | olgende Lis   | ste zeigt da     | s Verzeichnis der Stellen für Lehrpers | sonal a | in.          |         |                               |      |            |            |                   |
| Verfügbarkeit: (Nur noch freie Stelle anzeigen)      |               |                  |                                        |         |              |         |                               |      |            |            |                   |
| Schuljahr: 2021/2022 ~                               |               |                  |                                        |         |              |         | ~                             |      |            |            |                   |
| Wettbewer                                            | rbsklasse:    | A021 - Geo       | graphie                                |         |              |         | ~                             |      |            |            |                   |
| Direktion:                                           |               | (Alle Direk      | tionen)                                |         |              |         | ~                             |      |            |            |                   |
| Wochenst                                             | unden:        | von              |                                        | bis     |              |         |                               |      |            |            |                   |
|                                                      |               | Sucher           |                                        |         |              |         |                               |      |            |            |                   |
|                                                      |               |                  |                                        |         |              |         |                               |      |            |            |                   |
| Stelle                                               | Direk<br>Schu | ction<br>lstelle |                                        |         |              | Stunden | Voller Auftrag<br>Anmerkungen | Fach | Beginn     | Ende       | Gekoppelte Stelle |
| 185                                                  | 466 Facho     | berschule        | für Landwirtschaft und Wirtschaftsfa   | chober  | rschule Auer | 12      | Nein                          | A021 | 01.09.2021 | 30.06.2022 | Nein              |
| + 185                                                | i467 Facho    | berschule        | für Landwirtschaft und Wirtschaftsfa   | chober  | rschule Auer | 6       | Nein                          | A021 | 01.09.2021 | 30.06.2022 | Nein              |
| + 185                                                | i470 Facho    | berschule        | für Landwirtschaft und Wirtschaftsfa   | chober  | rschule Auer | 18      | Ja                            | A021 | 01.09.2021 | 30.06.2022 | Nein              |
| + 1854                                               | i471 Facho    | berschule        | für Landwirtschaft und Wirtschaftsfa   | chober  | rschule Auer | 8       | Nein                          | A021 | 01.09.2021 | 30.06.2022 | Nein              |
| + 185                                                | i473 Facho    | berschule        | für Landwirtschaft und Wirtschaftsfa   | chober  | rschule Auer | 6       | Nein                          | A021 | 01.09.2021 | 30.06.2022 | Ja, 185475;       |
| + 185                                                | i474 Facho    | berschule        | für Landwirtschaft und Wirtschaftsfa   | chober  | rschule Auer | 14      | Nein                          | A021 | 01.09.2021 | 30.06.2022 | Nein              |
| + 185                                                | i475 Facho    | berschule        | für Landwirtschaft und Wirtschaftsfa   | chober  | rschule Auer | 4       | Nein                          | A021 | 01.09.2021 | 30.06.2022 | Ja, 185473;       |
| + 185                                                | i476 Facho    | berschule        | für Landwirtschaft und Wirtschaftsfa   | chober  | rschule Auer | 12      | Nein                          | A021 | 01.09.2021 | 30.06.2022 | Nein              |
| + 1854                                               | i477 Facho    | berschule        | für Landwirtschaft und Wirtschaftsfa   | chober  | rschule Auer | 12      | Nein                          | A021 | 01.09.2021 | 30.06.2022 | Nein              |
| + 185                                                | i478 Facho    | berschule        | für Landwirtschaft und Wirtschaftsfa   | chober  | rschule Auer | 10      | Nein                          | A021 | 01.09.2021 | 30.06.2022 | Nein              |
| + 1854                                               | 479 Facho     | berschule        | für Landwirtschaft und Wirtschaftsfa   | chober  | rschule Auer | 8       | Nein                          | A021 | 01.09.2021 | 30.06.2022 | Nein              |
| + 1854                                               | i480 Facho    | berschule        | für Landwirtschaft und Wirtschaftsfa   | chober  | rschule Auer | 8       | Nein                          | A021 | 01.09.2021 | 30.06.2022 | Nein              |
| + 185                                                | 481 Facho     | berschule        | für Landwirtschaft und Wirtschaftsfa   | chober  | rschule Auer | 12      | Nein                          | A021 | 01.09.2021 | 30.06.2022 | Nein              |
| + 1854                                               | i482 Facho    | berschule        | für Landwirtschaft und Wirtschaftsfa   | chober  | rschule Auer | 16      | Nein                          | A021 | 01.09.2021 | 30.06.2022 | Nein              |
|                                                      |               |                  |                                        |         |              |         |                               |      |            |            |                   |

Eine Teilstelle, die für einen Kombinationswunsch verwendet wurde, kann zusätzlich auch noch separat als Einzelwunsch eingegeben werden (und umgekehrt).

#### Verwaltung der Stellenwünsche

In der folgenden Liste können Sie Ihre Wünsche für die gewählte Stellenwahl angeben und priorisieren:

| Eintragung:                        | Position 5                    | in Gruppe Nr. 7 - Verzeichnis A1 - A021 - Geographie (29.07.2021)    |  |  |  |  |  |  |  |
|------------------------------------|-------------------------------|----------------------------------------------------------------------|--|--|--|--|--|--|--|
| Status:                            | nicht übe                     | nicht übermittelt                                                    |  |  |  |  |  |  |  |
| Wünsche:                           | 5 Wünsch                      | e eingegeben (davon 2 eigene Kombinationen)                          |  |  |  |  |  |  |  |
| Wunsch<br>Beginn<br>Voller Auftrag | Stelle Nr.<br>Ende<br>Stunden | Direktion\Schulstelle<br>Wettbewerbsklasse<br>Anmerkungen            |  |  |  |  |  |  |  |
| Einfügen(1)                        |                               |                                                                      |  |  |  |  |  |  |  |
| 1                                  | 185470                        | Fachoberschule für Landwirtschaft und Wirtschaftsfachoberschule Auer |  |  |  |  |  |  |  |
| 01.09.2021                         | 30.06.2022                    | Geographie                                                           |  |  |  |  |  |  |  |
| JA                                 | 18                            |                                                                      |  |  |  |  |  |  |  |
| Entfernen                          | Verschieben                   | Kombinieren Einfügen(2)                                              |  |  |  |  |  |  |  |
| 2                                  | 185474                        | Fachoberschule für Landwirtschaft und Wirtschaftsfachoberschule Auer |  |  |  |  |  |  |  |
| 01.09.2021                         | 30.06.2022                    | Geographie                                                           |  |  |  |  |  |  |  |
| NEIN                               | 14                            |                                                                      |  |  |  |  |  |  |  |
| Entfernen                          | Verschieben                   | Kombinieren Einfügen(3)                                              |  |  |  |  |  |  |  |
| 3                                  | 185466                        | Fachoberschule für Landwirtschaft und Wirtschaftsfachoberschule Auer |  |  |  |  |  |  |  |
| 01.09.2021                         | 30.06.2022                    | Geographie                                                           |  |  |  |  |  |  |  |
| NEIN                               | 12                            | (eigene Kombination)                                                 |  |  |  |  |  |  |  |
| 3                                  | 185467                        | Fachoberschule für Landwirtschaft und Wirtschaftsfachoberschule Auer |  |  |  |  |  |  |  |
| 01.09.2021                         | 30.06.2022                    | Geographie                                                           |  |  |  |  |  |  |  |
| NEIN                               | 6                             | (eigene Kombination)                                                 |  |  |  |  |  |  |  |
| Entfernen                          | Verschieben                   | Kombinieren Einfügen(4)                                              |  |  |  |  |  |  |  |
| 4                                  | 185471                        | Fachoberschule für Landwirtschaft und Wirtschaftsfachoberschule Auer |  |  |  |  |  |  |  |
| 01.09.2021                         | 30.06.2022                    | Geographie                                                           |  |  |  |  |  |  |  |
| NEIN                               | 8                             | (eigene Kombination)                                                 |  |  |  |  |  |  |  |
| 4                                  | 185473                        | Fachoberschule für Landwirtschaft und Wirtschaftsfachoberschule Auer |  |  |  |  |  |  |  |
| 01.09.2021                         | 30.06.2022                    | Geographie                                                           |  |  |  |  |  |  |  |
| NEIN                               | 6                             | (eigene Kombination)                                                 |  |  |  |  |  |  |  |
| 4                                  | 185475                        | Fachoberschule für Landwirtschaft und Wirtschaftsfachoberschule Auer |  |  |  |  |  |  |  |
| 01.09.2021                         | 30.06.2022                    | Geographie                                                           |  |  |  |  |  |  |  |
| NEIN                               | 4                             | (eigene Kombination)                                                 |  |  |  |  |  |  |  |
| Entfernen                          | Verschieben                   | Kombinieren Einfügen(5)                                              |  |  |  |  |  |  |  |
| 5                                  | 185466                        | Fachoberschule für Landwirtschaft und Wirtschaftsfachoberschule Auer |  |  |  |  |  |  |  |
| 01.09.2021                         | 30.06.2022                    | Geographie                                                           |  |  |  |  |  |  |  |
| NEIN                               | 12                            |                                                                      |  |  |  |  |  |  |  |
| Entfernen                          | Verschieben                   | Kombinieren Einfügen(6)                                              |  |  |  |  |  |  |  |

#### Zurück Übermitteln

Nun wird noch ein 6. Wunsch eingegeben und dann auch noch ein 7., welcher dann wiederum mit einer weiteren Stelle kombiniert wird:

| Entringen()       Instance       Fachoberschule für Landwirtschaft und Wirtschaftsfachoberschule Auer         10 05 2021       30.06.2022       Geographie         2       105       Infügen(2)         2       105.022       Geographie         2       105.022       Geographie         2       105.022       Geographie         2       105.022       Geographie         2       105.022       Geographie         2       105.022       Geographie         2       105.022       Geographie         2       105.022       Geographie         3       105.45       Fachoberschule für Landwirtschaft und Wirtschaftsfachoberschule Auer         010.9.2021       30.06.2022       Geographie         010.9.2021       30.06.2022       Geographie         01.09.2021       30.06.2022       Geographie         01.09.2021       30.06.2022       Geographie         01.09.2021       30.06.2022       Geographie         NEIN       6       (eigere Kombination)         4       10557       Fachoberschule für Landwirtschaft und Wirtschaftsfachoberschule Auer         01.09.2021       30.06.2022       Geographie         NEIN       10557       Fach                                                                                                    | Wullsch<br>Beginn<br>Voller Auftrag | Ende<br>Stunden | Wettbewerbsklasse<br>Anmerkungen                                     |
|----------------------------------------------------------------------------------------------------|-------------------------------------|-----------------|----------------------------------------------------------------------|
| 1     195×70     Fababerschule für Landwirtschaft und Wirtschaftsfachoberschule Auer       01/9 2021     30.05.2022     Geographie       2     195×77     Fachoberschule für Landwirtschaft und Wirtschaftsfachoberschule Auer       01.05.2021     30.05.2022     Geographie       2     195×67     Fachoberschule für Landwirtschaft und Wirtschaftsfachoberschule Auer       01.05.2021     30.05.2022     Geographie       2     195×66     Fachoberschule für Landwirtschaft und Wirtschaftsfachoberschule Auer       01.05.2021     30.05.2022     Geographie       01.05.2021     30.05.2022     Geographie       01.05.2021     30.05.2022     Geographie       01.05.2021     30.05.2022     Geographie       01.05.2021     30.05.2022     Geographie       01.05.2021     30.05.2022     Geographie       01.05.2021     30.05.2022     Geographie       01.05.2021     30.05.2022     Geographie       01.05.2021     30.05.2022     Geographie       01.05.2021     30.05.2022     Geographie       01.05.2021     30.05.2022     Geographie       01.05.2021     Good 20.20     Geographie       01.05.2021     Good 20.20     Geographie       01.05.2022     Geographie       01.05.2022     Geographie                                                                                                    | Einfügen(1)                         |                 |                                                                      |
| 01.09.202130.06.2022GeographieA18EntenderKenschleifeKombinerenEnfogen(2)2185.X%Fachoberschule für Landwirtschaft und Wirtschaftsfachoberschule Auer01.09.202130.06.2022GeographieNIN14EntenderKenschleifeKombinerenIn 30.06.2022Geographie01.09.202130.06.2022Geographie01.09.202130.06.2022GeographieNIN12(eigene Kombination)3155.K%Fachoberschule für Landwirtschaft und Wirtschaftsfachoberschule Auer01.09.202130.06.2022GeographieNIN12(eigene Kombination)4155.K%Fachoberschule für Landwirtschaft und Wirtschaftsfachoberschule Auer01.09.202130.06.2022GeographieNIN6(eigene Kombination)4155.K%Fachoberschule für Landwirtschaft und Wirtschaftsfachoberschule Auer01.09.202130.06.2022GeographieNIN6(eigene Kombination)4155.K%Fachoberschule für Landwirtschaft und Wirtschaftsfachoberschule Auer01.09.202130.06.2022GeographieNIN6SombinerenEnfogen(2)01.09.202130.06.2022GeographieNIN155.K%Fachoberschule für Landwirtschaft und Wirtschaftsfachoberschule Auer01.09.202130.06.2022GeographieNIN155.K%Enfogen(2)161.092.0130.06.2022Geographie10.092.0                                                                                                    | 1                                   | 185470          | Fachoberschule für Landwirtschaft und Wirtschaftsfachoberschule Auer |
| jA         18           Entreme         Verschieber         Kombineren         Enfugen(2)           2         185×7         Exchoberschule für Landwirtschaft und Wirtschaftsfachoberschule Auer           01:90 201         3065202         Geographie           NEM         14           Entferne         Verschieber         Kombinieren         Enfugen(3)           3         185×67         Fachoberschule für Landwirtschaft und Wirtschaftsfachoberschule Auer           01:90 201         30.65 202         Geographie           NEM         12         Geographie           NEM         16         Kembinern         Enfugen(3)           3         185×67         Fachoberschule für Landwirtschaft und Wirtschaftsfachoberschule Auer           01:90 201         30.65 202         Geographie           NEM         6         (eigene Kombination)           4         185×17         Fachoberschule für Landwirtschaft und Wirtschaftsfachoberschule Auer           01:90 201         30.65 202         Geographie           NEM         6         (eigene Kombination)           4         185×17         Fachoberschule für Landwirtschaft und Wirtschaftsfachoberschule Auer           01:90 201         30.65 202         Geographie           NEM<                                                                                                    | 01.09.2021                          | 30.06.2022      | Geographie                                                           |
| Entrene       Verschieber       Kombinieren       Enfügen(2)         2       195-07       Fachoberschule für Landwirtschaft und Wirtschaftsfachoberschule Auer         0109-2021       30.06.2022       Geographie         NEM       14         Enternen       Verschieber       Kombineren       Enfügen(3)         3       195-66       Fachoberschule für Landwirtschaft und Wirtschaftsfachoberschule Auer         0109-2021       30.06.2022       Geographie         NEM       12       (eigene Kombination)         3       195-465       Kombineren         0109-2021       30.06.2022       Geographie         NEM       6       (eigene Kombination)         Enternen       Verschieben       Kombineren       Enfügen(4)         4       195-47       Fachoberschule für Landwirtschaft und Wirtschaftsfachoberschule Auer         0109-2021       30.06.2022       Geographie         NEM       8       (eigene Kombination)         4       195-475       Fachoberschule für Landwirtschaft und Wirtschaftsfachoberschule Auer         0109-2021       30.06.2022       Geographie         NEM       6       Reigen(5)         5       Tachoberschule für Landwirtschaft und Wirtschaftsfachoberschule Auer                                                                                                    | JA                                  | 18              |                                                                      |
| 2       185X4       Fachoberschule für Landwirtschaft und Wirtschaftsfachoberschule Auer         01/9 2021       30.06 2022       Gegraphie         1       185K6       Fachoberschule für Landwirtschaft und Wirtschaftsfachoberschule Auer         01/9 2021       30.06 2022       Gegraphie         NEIN       12       (eigene Kombination)         3       185K7       Fachoberschule für Landwirtschaft und Wirtschaftsfachoberschule Auer         01/9 2021       30.06 2022       Gegraphie         NEIN       2       (eigene Kombination)         3       185K7       Fachoberschule für Landwirtschaft und Wirtschaftsfachoberschule Auer         01/9 2021       30.06 2022       Gegraphie         NEIN       6       (eigene Kombination)         4       185K7       Fachoberschule für Landwirtschaft und Wirtschaftsfachoberschule Auer         01/9 2021       30.06 2022       Gegraphie         NEIN       8       (eigene Kombination)         4       185K7       Fachoberschule für Landwirtschaft und Wirtschaftsfachoberschule Auer         01/9 2021       30.06 2022       Gegraphie         NEIN       4       (eigene Kombination)         5       185K7       Fachoberschule für Landwirtschaft und Wirtschaftsfachoberschule Auer                                                                                                    | Entfernen                           | Verschieben K   | ombinieren Einfügen(2)                                               |
| 01 09 202130 06 2022GeographieNEN14216546Fachoberschule für Landwirtschaft und Wirtschaftsfachoberschule Auer01 09 202130 06 2022GeographieNEN12Fachoberschule für Landwirtschaft und Wirtschaftsfachoberschule Auer01 09 202130 06 2022GeographieNEN6(eigene Kombination)27 Erchoberschule für Landwirtschaft und Wirtschaftsfachoberschule Auer01 09 202130 06 2022GeographieNEN6(eigene Kombination)27 Erchoberschule für Landwirtschaft und Wirtschaftsfachoberschule Auer01 09 202130 06 2022GeographieNEN8(eigene Kombination)418547Fachoberschule für Landwirtschaft und Wirtschaftsfachoberschule Auer01 09 202130 06 2022GeographieNEN6(eigene Kombination)418547Fachoberschule für Landwirtschaft und Wirtschaftsfachoberschule Auer01 09 202130 06 2022GeographieNEN4(eigene Kombination)518546Fachoberschule für Landwirtschaft und Wirtschaftsfachoberschule Auer01 09 202130 06 2022Geographie10 19 202130 06 2022Geographie10 20 202130 06 2022Geographie10 20 202130 06 2022Geographie10 20 202130 06 2022Geographie10 20 202130 06 2022Geographie10 20 202130 06 2022Geographie10 20 202110 05 022                                                                                                    | 2                                   | 185474          | Fachoberschule für Landwirtschaft und Wirtschaftsfachoberschule Auer |
| NEN14EntreneVersitenKomistereEntrigen(3)3185.66Fachoberschule für Landwirtschaft und Wirtschaftsfachoberschule Auer0109.202130.06.2022Geographie3185.47Fachoberschule für Landwirtschaft und Wirtschaftsfachoberschule Auer0109.202130.05.2022GeographieNEN6Techoberschule für Landwirtschaft und Wirtschaftsfachoberschule Auer0109.202130.05.2022GeographieNEN6Techoberschule für Landwirtschaft und Wirtschaftsfachoberschule Auer0109.202130.05.2022GeographieNEN8(eigene Kombination)4185.47Fachoberschule für Landwirtschaft und Wirtschaftsfachoberschule Auer0109.202130.05.2022GeographieNEN6(eigene Kombination)4185.47Fachoberschule für Landwirtschaft und Wirtschaftsfachoberschule Auer01.09.202130.05.2022GeographieNEN6(eigene Kombination)4(eigene Kombination)5185.45Fachoberschule für Landwirtschaft und Wirtschaftsfachoberschule Auer01.09.202130.05.2022GeographieNEN2Seographie10.09.202130.06.2022Geographie10.90.202130.06.2022Geographie10.90.202130.06.2022Geographie10.90.202130.06.2022Geographie10.90.202130.06.2022Geographie10.90.202130.06.2022Geographie10.90.2022                                                                                                    | 01.09.2021                          | 30.06.2022      | Geographie                                                           |
| EnternerVerschiebenKombinerenEnfügen(3)3185-66Fachoberschule für Landwirtschaft und Wirtschaftsfachoberschule Auer01.09.202130.05.2022GeographieNEIN12(eigene Kombination)31854/37Fachoberschule für Landwirtschaft und Wirtschaftsfachoberschule Auer01.09.202130.06.2022GeographieNEIN6(eigene Kombination)EnternenVerschiebenKombineren01.09.202130.06.2022GeographieNEIN8(eigene Kombination)41854/7Fachoberschule für Landwirtschaft und Wirtschaftsfachoberschule Auer01.09.202130.06.2022GeographieNEIN8(eigene Kombination)41854/3Fachoberschule für Landwirtschaft und Wirtschaftsfachoberschule Auer01.09.202130.06.2022GeographieNEIN6(eigene Kombination)4(eigene Kombination)4(eigene Kombination)51854/65Fachoberschule für Landwirtschaft und Wirtschaftsfachoberschule Auer01.09.202130.06.2022GeographieNEIN4(eigene Kombination)51854/65Fachoberschule für Landwirtschaft und Wirtschaftsfachoberschule Auer01.09.202130.06.2022GeographieNEIN12Fachoberschule für Landwirtschaft und Wirtschaftsfachoberschule Auer01.09.202130.06.2022GeographieNEIN12Fachoberschule für Landwirtschaft und Wirtschaftsfachoberschule Auer                                                                                                    | NEIN                                | 14              |                                                                      |
| 3185.66rathoberschule für Landwirtschaft und Wirtschaftsfachoberschule Auer01.09.202130.06.2022GeographieNEIN1Geographie01.09.202130.06.2022GeographieNEIN6(eigene Kombination)EntfernenVerschieftenKombinetion)10.9.202130.06.2022GeographieNEIN6(eigene Kombination)EntfernenVerschieftenKombinetion)10.9.202130.06.2022Geographie10.9.202130.06.2022Geographie10.9.202130.06.2022Geographie10.9.202130.06.2022Geographie01.9.202130.06.2022Geographie10.9.202130.06.2022Geographie10.9.202130.06.2022GeographieNEIN6(eigene Kombination)4(eigene Kombination)10.9.202130.06.2022GeographieNEIN4(eigene Kombination)5185.45Fachoberschule für Landwirtschaft und Wirtschaftsfachoberschule Auer10.9.202130.06.2022GeographieNEIN12Fachoberschule für Landwirtschaft und Wirtschaftsfachoberschule Auer10.9.202130.06.2022Geographie10.9.202130.06.2022Geographie10.9.202130.06.2022Geographie10.9.202130.06.2022Geographie10.9.202130.06.2022Geographie10.9.202130.06.2022Geographie10.9.202130.06.2022Geograp                                                                                                    | Entfernen                           | Verschieben K   | ombinieren Einfügen(3)                                               |
| 01.09.2021       30.06.2022       Geographie         NEIN       12       (eigene Kombination)         3       185467       Pachoberschule für Landwirtschaft und Wirtschaftsfachoberschule Auer         01.09.2021       30.06.2022       Geographie         NEIN       6       (eigene Kombination)         4       18547       Pachoberschule für Landwirtschaft und Wirtschaftsfachoberschule Auer         01.09.2021       30.06.2022       Geographie         NEIN       8       (eigene Kombination)         4       185473       Pachoberschule für Landwirtschaft und Wirtschaftsfachoberschule Auer         01.09.2021       30.06.2022       Geographie         NEIN       6       (eigene Kombination)         4       185473       Pachoberschule für Landwirtschaft und Wirtschaftsfachoberschule Auer         01.09.2021       30.06.2022       Geographie         NEIN       4       Geographie         NEIN       5       Pachoberschule für Landwirtschaft und Wirtschaftsfachoberschule Auer         01.09.2021       30.06.2022       Geographie         NEIN       2       Verschule       Kombineen         10.09.2021       30.06.2022       Geographie         NEIN       12       Fachoberschule für Tourismus und                                                                                                    | 3                                   | 185466          | Fachoberschule für Landwirtschaft und Wirtschaftsfachoberschule Auer |
| NEIN       12       (eigene Kombination)         3       185467       Fachoberschule für Landwirtschaft und Wirtschaftsfachoberschule Auer         01.09.2021       30.06 2022       Geographie         NEIN       Kombineren       Einfügen(Å)         4       185471       Fachoberschule für Landwirtschaft und Wirtschaftsfachoberschule Auer         01.09.2021       30.06 2022       Geographie         NEIN       8       (eigene Kombination)         4       185473       Fachoberschule für Landwirtschaft und Wirtschaftsfachoberschule Auer         01.09.2021       30.06 2022       Geographie         NEIN       6       (eigene Kombination)         4       185475       Fachoberschule für Landwirtschaft und Wirtschaftsfachoberschule Auer         01.09.2021       30.06 2022       Geographie         NEIN       6       (eigene Kombination)         5       185475       Fachoberschule für Landwirtschaft und Wirtschaftsfachoberschule Auer         01.09.2021       30.06 2022       Geographie         NEIN       1       Einfügen(S)         5       185465       Fachoberschule für Tourismus und Biotechnologie Meran         01.09.2021       30.06 2022       Geographie         18       Fachoberschule für Tourismus und                                                                                                    | 01.09.2021                          | 30.06.2022      | Geographie                                                           |
| 3       185467       Fachoberschule für Landwirtschaft und Wirtschaftsfachoberschule Auer         01.92.021       30.06.2022       Geographie         NEIN       6       (eigene Kombination)         4       185471       Fachoberschule für Landwirtschaft und Wirtschaftsfachoberschule Auer         01.92.021       30.06.2022       Geographie         NEIN       8       Giegene Kombination)         4       185473       Fachoberschule für Landwirtschaft und Wirtschaftsfachoberschule Auer         01.92.021       30.06.2022       Geographie         NEIN       6       (eigene Kombination)         4       185475       Fachoberschule für Landwirtschaft und Wirtschaftsfachoberschule Auer         01.92.021       30.06.2022       Geographie         NEIN       6       (eigene Kombination)         4       185475       Fachoberschule für Landwirtschaft und Wirtschaftsfachoberschule Auer         01.92.021       30.06.2022       Geographie         NEIN       4       (eigene Kombination)         5       185465       Fachoberschule für Tandwirtschaft und Wirtschaftsfachoberschule Auer         01.92.021       30.06.2022       Geographie         NEIN       12       Infügen(5)         5       185491       Fach                                                                                                    | NEIN                                | 12              | (eigene Kombination)                                                 |
| 01.09.202130.06.2022Geographie<br>(eigene Kombination)EnternenVerschiedenKombinerEinfügen(A)4185471Fachoberschule für Landwirtschaft und Wirtschaftsfachoberschule Auer01.09.202130.06.2022GeographieNEIN8(eigene Kombination)4185473Fachoberschule für Landwirtschaft und Wirtschaftsfachoberschule Auer01.09.202130.06.2022GeographieNEIN6(eigene Kombination)4185473Fachoberschule für Landwirtschaft und Wirtschaftsfachoberschule Auer01.09.202130.06.2022GeographieNEIN6(eigene Kombination)4185473Fachoberschule für Landwirtschaft und Wirtschaftsfachoberschule Auer01.09.202130.06.2022GeographieNEIN4(eigene Kombination)5185466Fachoberschule für Landwirtschaft und Wirtschaftsfachoberschule Auer01.09.202130.06.2022GeographieNEIN12Einfügen(5)5185469Fachoberschule für Tandwirtschaft und Wirtschaftsfachoberschule Auer01.09.202130.06.2022GeographieNEIN12Einfügen(5)6185491Fachoberschule für Tourismus und Biotechnologie Meran10.9202130.06.2022Geographie7185493Fachoberschule für Tourismus und Biotechnologie Meran10.9202130.06.2022Geographie10.9202130.06.2022Geographie10.9202130.06.2022Geographie <t< td=""><td>3</td><td>185467</td><td>Fachoberschule für Landwirtschaft und Wirtschaftsfachoberschule Auer</td></t<>                                                                                                    | 3                                   | 185467          | Fachoberschule für Landwirtschaft und Wirtschaftsfachoberschule Auer |
| NEIN     6     (eigene Kombination)       Entfernen     Verschieben     Kombiniern     Enfügen(A)       4     185471     Fachoberschule für Landwirtschaft und Wirtschaftsfachoberschule Auer       01.09.2021     30.06.2022     Geographie       NEIN     8     (eigene Kombination)       4     185473     Fachoberschule für Landwirtschaft und Wirtschaftsfachoberschule Auer       01.09.2021     30.06.2022     Geographie       NEIN     6     (eigene Kombination)       4     185473     Fachoberschule für Landwirtschaft und Wirtschaftsfachoberschule Auer       01.09.2021     30.06.2022     Geographie       NEIN     6     (eigene Kombination)       4     (eigene Kombination)       5     185475     Fachoberschule für Landwirtschaft und Wirtschaftsfachoberschule Auer       01.09.2021     30.06.2022     Geographie       NEIN     4     (eigene Kombination)       5     185465     Fachoberschule für Landwirtschaft und Wirtschaftsfachoberschule Auer       01.09.2021     30.06.2022     Geographie       NEIN     12     Infügen(6)       6     185491     Fachoberschule für Tourismus und Biotechnologie Meran       01.09.2021     30.06.2022     Geographie       7     185493     Fachoberschule für Tourismus und Bio                                                                                                    | 01.09.2021                          | 30.06.2022      | Geographie                                                           |
| Entfernen       Verschieben       Kombinieren       Einfügen(4)         4       185471       Fachoberschule für Landwirtschaft und Wirtschaftsfachoberschule Auer         01.09.2021       30.06.2022       Geographie         NEIN       8       (eigene Kombination)         4       185473       Fachoberschule für Landwirtschaft und Wirtschaftsfachoberschule Auer         01.09.2021       30.06.2022       Geographie         NEIN       6       (eigene Kombination)         4       185475       Fachoberschule für Landwirtschaft und Wirtschaftsfachoberschule Auer         01.09.2021       30.06.2022       Geographie         NEIN       4       (eigene Kombination)         4       185475       Fachoberschule für Landwirtschaft und Wirtschaftsfachoberschule Auer         01.09.2021       30.06.2022       Geographie         NEIN       4       (eigene Kombination)         5       185465       Fachoberschule für Landwirtschaft und Wirtschaftsfachoberschule Auer         01.09.2021       30.06.2022       Geographie         NEIN       12       Einfügen(5)         6       185491       Fachoberschule für Tourismus und Biotechnologie Meran         01.09.2021       30.06.2022       Geographie         NEIN <t< td=""><td>NEIN</td><td>6</td><td>(eigene Kombination)</td></t<>                                                                                                    | NEIN                                | 6               | (eigene Kombination)                                                 |
| 4185471Fachoberschule für Landwirtschaft und Wirtschaftsfachoberschule Auer01.09.202130.06.2022GeographieNEIN8(eigene Kombination)4185473Fachoberschule für Landwirtschaft und Wirtschaftsfachoberschule Auer01.09.202130.06.2022GeographieNEIN6(eigene Kombination)4185475Fachoberschule für Landwirtschaft und Wirtschaftsfachoberschule Auer01.09.202130.06.2022GeographieNEIN4(eigene Kombination)5185475Fachoberschule für Landwirtschaft und Wirtschaftsfachoberschule Auer01.09.202130.06.2022GeographieNEIN4(eigene Kombination)5185475Schoberschule für Landwirtschaft und Wirtschaftsfachoberschule Auer01.09.202130.06.2022GeographieNEIN12Fachoberschule für Landwirtschaft und Wirtschaftsfachoberschule Auer01.09.202130.06.2022Geographie10.09.202130.06.2022Geographie10.09.202130.06.2022Geographie10.09.202130.06.2022Geographie10.09.202130.06.2022Geographie10.09.202130.06.2022Geographie10.09.202130.06.2022Geographie10.09.202130.06.2022Geographie10.09.202130.06.2022Geographie10.09.202130.06.2022Geographie10.09.202130.06.2022Geographie10.09.202130.06.2022Geographie <td< td=""><td>Entfernen</td><td>Verschieben K</td><td>ombinieren Einfügen(4)</td></td<>                                                                                                    | Entfernen                           | Verschieben K   | ombinieren Einfügen(4)                                               |
| 01.09.20213 0.06.2022GeographieNEIN8(eigene Kombination)4185473Rachoberschule für Landwirtschaft und Wirtschaftsfachoberschule Auer01.09.20213 0.06.2022GeographieNEIN6(eigene Kombination)4185475Fachoberschule für Landwirtschaft und Wirtschaftsfachoberschule Auer01.09.20213 0.06.2022GeographieNEIN185475Fachoberschule für Landwirtschaft und Wirtschaftsfachoberschule Auer01.09.20213 0.06.2022GeographieNEIN185465Fachoberschule für Landwirtschaft und Wirtschaftsfachoberschule Auer01.09.20213 0.06.2022GeographieNEIN12Einfügen(5)5185465Fachoberschule für Tourismus und Biotechnologie Meran01.09.20213 0.06.2022Geographie10.920213 0.06.2022Geographie10.920213 0.06.2022Geographie10.920213 0.06.2022Geographie10.920213 0.06.2022Geographie10.920213 0.06.2022Geographie10.920213 0.06.2022Geographie11Einfügen(5)1Einfügen(6)7185479Rachoberschule für Tourismus und Biotechnologie Meran10.920213 0.06.2022Geographie10.920213 0.06.2022Geographie10.920213 0.06.2022Geographie10.920213 0.06.2022Geographie11Einfügen(6)12Geographie1                                                                                                    | 4                                   | 185471          | Fachoberschule für Landwirtschaft und Wirtschaftsfachoberschule Auer |
| NEIN8(eigene Kombination)4185473Fachoberschule für Landwirtschaft und Wirtschaftsfachoberschule Auer01.09.20213.0.62.022GeographieNEIN6(eigene Kombination)4185475Fachoberschule für Landwirtschaft und Wirtschaftsfachoberschule Auer01.09.20213.0.62.022GeographieNEIN4(eigene Kombination)EntfernenVerscheenNeineren10.920213.0.62.022GeographieNEIN185475Fachoberschule für Landwirtschaft und Wirtschaftsfachoberschule Auer01.09.20213.0.62.022GeographieNEIN12Einfügen(5)RetfernenVerschiebenKombineren01.09.20213.0.62.022GeographieNEIN13Einfügen(6)618549Fachoberschule für Tourismus und Biotechnologie Meran01.09.20213.0.62.022Geographie10.92.0213.0.62.022GeographieNEIN12Einfügen(7)718549Fachoberschule für Tourismus und Biotechnologie Meran01.09.20213.0.62.022GeographieNEIN12(eigene Kombination)718549Fachoberschule für Landwirtschaft und Wirtschaftsfachoberschule Auer0.92.0213.0.62.022GeographieNEIN12(eigene Kombination)718549Fachoberschule für Landwirtschaft und Wirtschaftsfachoberschule Auer0.92.0213.0.62.022GeographieNEIN12(eigene Komb                                                                                                    | 01.09.2021                          | 30.06.2022      | Geographie                                                           |
| 4185473Fachoberschule für Landwirtschaft und Wirtschaftsfachoberschule Auer01.09.20213.0.6.2022GeographieNEN6(eigene Kombination)4185475Fachoberschule für Landwirtschaft und Wirtschaftsfachoberschule Auer01.09.20213.0.6.2022GeographieNEN4(eigene Kombination)EnternenVerschelleNombinen1Sonof.2022Geographie01.09.20213.0.6.2022Geographie11Sonof.202213.0.6.2022Geographie0.09.20213.0.6.2022Geographie1Sonof.2022Geographie1Sonof.2022Geographie10.09.20213.0.6.2022Geographie0.09.20213.0.6.2022Geographie10.09.20213.0.6.2022Geographie10.09.20213.0.6.2022Geographie10.92.0213.0.6.2022GeographieNEIN12EntfuentIstabies10.92.0213.0.6.2022GeographieNEIN12Geographie10.92.0213.0.6.2022GeographieNEIN12Geographie10.92.0213.0.6.2022GeographieNEIN12GeographieNEIN12GeographieNEIN14Geographie10.92.0213.0.6.2022GeographieNEIN14GeographieNEIN14GeographieNEIN14GeographieNEIN14                                                                                                    | NEIN                                | 8               | (eigene Kombination)                                                 |
| 01.09.2021     30.06.2022     Geographie       NEIN     6     (eigene Kombination)       4     185475     Fachoberschule für Landwirtschaft und Wirtschaftsfachoberschule Auer       01.09.2021     30.06.2022     Geographie       NEIN     4     (eigene Kombination)       Entfernen     Verschieben     Kombineren     Einfügen(S)       5     185465     Fachoberschule für Landwirtschaft und Wirtschaftsfachoberschule Auer       01.09.2021     30.06.2022     Geographie       NEIN     12     Socossa (eigene)       Entfernen     Verschieben     Kombineren     Einfügen(S)       6     18549     Fachoberschule für Tourismus und Biotechnologie Meran       01.09.2021     30.06.2022     Geographie       7     18549     Fachoberschule für Tourismus und Biotechnologie Meran       01.09.2021     30.06.2022     Geographie       7     18549     Fachoberschule für Tourismus und Biotechnologie Meran       01.09.2021     30.06.2022     Geographie       NEIN     12     (eigene Kombination)       7     18549     Fachoberschule für Tourismus und Biotechnologie Meran       01.09.2021     30.06.2022     Geographie       NEIN     12     (eigene Kombination)       7     18549     Fachoberschule für Landw                                                                                                    | 4                                   | 185473          | Fachoberschule für Landwirtschaft und Wirtschaftsfachoberschule Auer |
| NEIN6(eigene Kombination)4185475Fachoberschule für Landwirtschaft und Wirtschaftsachoberschule Auer01.09.20213.0.6.2022GeographieNEIN4(eigene Kombination)EntfernenVerschiebenKombinerenEinfügen(5)5185466Fachoberschule für Landwirtschaft und Wirtschaftsachoberschule Auer01.09.20213.0.6.2022GeographieNEIN12Iteration618547Fachoberschule für Tourismus und Biotechnologie Meran01.09.20213.0.6.2022Geographie1818Iteration718549Fachoberschule für Tourismus und Biotechnologie Meran01.09.20213.0.6.2022Geographie18SoceGeographie19IterationIteration718549Fachoberschule für Tourismus und Biotechnologie Meran01.09.20213.0.6.2022GeographieNEIN12(eigene Kombination)718549Fachoberschule für Tourismus und Biotechnologie Meran01.09.20213.0.6.2022GeographieNEIN12(eigene Kombination)7185549Fachoberschule für Landwirtschaft und Wirtschaftsachoberschule Auer01.09.20213.0.6.2022GeographieNEIN3.0.6.2022GeographieNEIN3.0.6.2022GeographieNEIN3.0.6.2022GeographieNEIN3.0.6.2022GeographieNEIN3.0.6.2022GeographieNEIN3.0.                                                                                                    | 01.09.2021                          | 30.06.2022      | Geographie                                                           |
| 4       185475       Fachoberschule für Landwirtschaft und Wirtschaftsfachoberschule Auer         01.09.2021       30.06.2022       Geographie         NEIN       4       (eigene Kombination)         Entfernen       Verschieben       Kombineren       Enfigen(S)         5       18546       Fachoberschule für Landwirtschaft und Wirtschaftsfachoberschule Auer         01.09.2021       30.06.2022       Geographie         NEIN       12       Immerine       Enfigen(S)         6       18549       Fachoberschule für Tourismus und Biotechnologie Meran         01.09.2021       30.06.2022       Geographie         10       30.06.2022       Geographie         Fatfernen       Verschieben       Kombinærten       Enfigen(7)         13       Fachoberschule für Tourismus und Biotechnologie Meran       Giotegaphie         01.09.2021       30.06.2022       Geographie         NEIN       12       Geographie         NEIN       12       Geographie         NEIN       12       Geographie         NEIN       12       Geographie         NEIN       12       Geographie         NEIN       12       Geographie         NEIN       12       Geographie <td>NEIN</td> <td>6</td> <td>(eigene Kombination)</td>                                                                                                    | NEIN                                | 6               | (eigene Kombination)                                                 |
| 01.09.2021     30.06.2022     Geographie       NEIN     4     (eigene Kombination)       Entfernen     Verschieben     Kombineren     Enfügen(S)       5     18546     Fachoberschule für Landwirtschaft und Wirtschaftsfachoberschule Auer       01.09.2021     30.06.2022     Geographie       NEIN     12     Entfernen     Verschieben     Kombinieren     Enfügen(S)       6     18549     Fachoberschule für Tourismus und Blotechnologie Meran       01.09.2021     30.06.2022     Geographie       10     30.06.2022     Geographie       10     10     Seographie       10     10     Seographie       10     10     Seographie       10     10     Geographie       10     10     Seographie       10     10     Seographie       10     10     Seographie       10     10     Seographie       11     Seographie       12     Geographie       NEIN     12     Geographie       13     Seographie       14     Geographie       15     Seoberschule für Landwirtschaft und Wirtschaftsfachoberschule Auer       10.92.021     30.06.2022     Geographie       12     Geographie    <                                                                                                    | 4                                   | 185475          | Fachoberschule für Landwirtschaft und Wirtschaftsfachoberschule Auer |
| NEIN     4     (eigene kombination)       Entfernen     Verschieben     Kombineren     Enfügen(5)       5     18540     Fachoberschule für Landwirtschaft und Wirtschaftsfachoberschule Auer       01.09.2021     30.06.2022     Geographie       NEIN     12     Enfügen(6)       6     18549     Fachoberschule für Tourismus und Biotechnologie Meran       01.09.2021     30.06.2022     Geographie       10     30.06.2022     Geographie       2     Entfernen     Verschieben     Kombinieren       10     18     Enfügen(6)       7     18549     Fachoberschule für Tourismus und Biotechnologie Meran       01.09.2021     30.06.2022     Geographie       NEIN     12     Geographie       7     18549     Fachoberschule für Tourismus und Biotechnologie Meran       01.09.2021     30.06.2022     Geographie       NEIN     12     (eigene Kombination)       7     185549     Fachoberschule für Landwirtschaft und Wirtschaftsfachoberschule Auer       01.09.2021     30.06.2022     Geographie       NEIN     12     (eigene Kombination)       7     185549     Fachoberschule für Landwirtschaft und Wirtschaftsfachoberschule Auer       01.09.2021     30.06.2022     Geographie       NEIN<                                                                                                    | 01.09.2021                          | 30.06.2022      | Geographie                                                           |
| Entfernen     Verschieben     Kombinieren     Einfügen(5)       5     185466     Fachoberschule für Landwirtschaft und Wirtschaftsfachoberschule Auer       01.09.2021     30.06.2022     Geographie       NEIN     2       Entfernen     Verschieben     Kombinieren     Einfügen(6)       6     18549     Fachoberschule für Tourismus und Biotechnologie Meran       01.09.2021     30.06.2022     Geographie       7     18549     Fachoberschule für Tourismus und Biotechnologie Meran       01.09.2021     30.06.2022     Geographie       NEIN     12     Einfügen(7)       7     18549     Fachoberschule für Tourismus und Biotechnologie Meran       01.09.2021     30.06.2022     Geographie       NEIN     12     (eigene Kombination)       7     185549     Fachoberschule für Landwirtschaft und Wirtschaftsfachoberschule Auer       01.09.2021     30.06.2022     Geographie       NEIN     4     (eigene Kombination)       7     185549     Fachoberschule für Landwirtschaft und Wirtschaftsfachoberschule Auer       01.09.2021     30.06.2022     Geographie       NEIN     4     (eigene Kombination)                                                                                                    | NEIN                                | 4               | (eigene Kombination)                                                 |
| 5     185466     Fachoberschule für Landwirtschaft und Wirtschaftsfachoberschule Auer       01.09.2021     30.06.2022     Geographie       NEIN     12       Enternen     Verschieben     Kombinieren     Einfügen(6)       6     185491     Fachoberschule für Tourismus und Biotechnologie Meran       01.09.2021     30.06.2022     Geographie       JA     18     Image: Comparison of the state of the state of                                                                                                    | Entfernen                           | Verschieben K   | ombinieren Einfügen(5)                                               |
| 01.09.2021     30.06.2022     Geographie       NEIN     12       Entfernen     Verschieben     Kombineren     Einfügen(6)       6     185491     Fachoberschule für Tourismus und Biotechnologie Meran       01.09.2021     30.06.2022     Geographie       JA     18     Einfügen(7)       7     185493     Fachoberschule für Tourismus und Biotechnologie Meran       01.09.2021     30.06.2022     Geographie       Renternen     Verschieben     Kombineren     Einfügen(7)       7     185493     Fachoberschule für Tourismus und Biotechnologie Meran       01.09.2021     30.06.2022     Geographie       NEIN     12     (eigene Kombination)       7     185549     Fachoberschule für Landwirtschaft und Wirtschaftsfachoberschule Auer       01.09.2021     30.06.2022     Geographie       NEIN     4     (eigene Kombination)       8     Geographie       NEIN     4     (eigene Kombination)                                                                                                    | 5                                   | 185466          | Fachoberschule für Landwirtschaft und Wirtschaftsfachoberschule Auer |
| NEIN     12       Entfernen     Verschieben     Kombinieren     Einfügen(6)       6     185491     Fachoberschule für Tourismus und Biotechnologie Meran       01.09.2021     30.06.2022     Geographie       7     185493     Fachoberschule für Tourismus und Biotechnologie Meran       01.09.2021     30.06.2022     Geographie       7     185493     Fachoberschule für Tourismus und Biotechnologie Meran       01.09.2021     30.06.2022     Geographie       NEIN     12     (eigene Kombination)       7     185549     Fachoberschule für Landwirtschaft und Wirtschaftsfachoberschule Auer       01.09.2021     30.06.2022     Geographie       NEIN     4     (eigene Kombination)       Entfernen     Verschieben     Kombineren     Einfügen(6)                                                                                                    | 01.09.2021                          | 30.06.2022      | Geographie                                                           |
| Entfernen         Verschieben         Kombinieren         Einfügen(6)           6         185491         Fachoberschule für Tourismus und Biotechnologie Meran           01.09.2021         30.06.2022         Geographie           JA         18         Fachoberschule für Tourismus und Biotechnologie Meran           Parternen         Verschieben         Kombinieren         Einfügen(7)           7         185493         Fachoberschule für Tourismus und Biotechnologie Meran           01.09.2021         30.06.2022         Geographie           NEIN         12         (eigene Kombination)           7         185549         Fachoberschule für Landwirtschaft und Wirtschaftsfachoberschule Auer           01.09.2021         30.06.2022         Geographie           NEIN         4         (eigene Kombination)           Fachoberschule für Landwirtschaft und Wirtschaftsfachoberschule Auer           01.09.2021         30.06.2022         Geographie           NEIN         4         (eigene Kombination)                                                                                                    | NEIN                                | 12              |                                                                      |
| 6     185491     Fachoberschule für Tourismus und Biotechnologie Meran       01.09.2021     3.0.6.2022     Geographie       JA     18     Image: Image: | Entfernen                           | Verschieben K   | ombinieren Einfügen(6)                                               |
| 01.09.2021     30.06.2022     Geographie       jA     18       Entfernen     Verschieben     Kombineren     Einfügen(7)       7     18549     Fachoberschule für Tourismus und Biotechnologie Meran       01.09.2021     30.06.2022     Geographie       NEIN     12     (eigene Kombination)       7     185549     Fachoberschule für Landwirtschaft und Wirtschaftsfachoberschule Auer       01.09.2021     30.06.2022     Geographie       NEIN     4     (eigene Kombination)       Entfernen     Verschieben     Kombineren     Enfügen(8)                                                                                                    | 6                                   | 185491          | Fachoberschule für Tourismus und Biotechnologie Meran                |
| JA     18       Entfernen     Verschieben     Kombiniern     Einfügen(7)       7     185493     Fachoberschule für Tourismus und Biotechnologie Meran       01.09.2021     30.06.2022     Geographie       NEIN     12     (eigene Kombination)       7     185549     Fachoberschule für Landwirtschaft und Wirtschaftsfachoberschule Auer       01.09.2021     30.06.2022     Geographie       NEIN     4     (eigene Kombination)       Entfernen     Verschieben     Kombinieren     Enfügen(8)                                                                                                    | 01.09.2021                          | 30.06.2022      | Geographie                                                           |
| Entfernen         Verschieben         Kombinieren         Einfügen(7)           7         185493         Fachoberschule für Tourismus und Biotechnologie Meran           01.09.2021         30.06.2022         Geographie           NEIN         12         (eigene Kombination)           7         185549         Fachoberschule für Landwirtschaft und Wirtschaftsfachoberschule Auer           01.09.2021         30.06.2022         Geographie           NEIN         4         (eigene Kombination)           Entfernen         Verschieben         Kombinieren                                                                                                    | JA                                  | 18              |                                                                      |
| 7     185493     Fachoberschule für Tourismus und Biotechnologie Meran       01.09.2021     30.06.2022     Geographie       NEIN     12     (eigene Kombination)       7     185549     Fachoberschule für Landwirtschaft und Wirtschaftsfachoberschule Auer       01.09.2021     30.06.2022     Geographie       NEIN     4     (eigene Kombination)       Entfernen     Verschieben     Kombinieren     Einfügen(8)                                                                                                    | Entfernen                           | Verschieben K   | ombinieren Einfügen(7)                                               |
| 01.09.2021     30.06.2022     Geographie       NEIN     12     (eigene Kombination)       7     185549     Fachoberschule für Landwirtschaft und Wirtschaftsfachoberschule Auer       01.09.2021     30.06.2022     Geographie       NEIN     4     (eigene Kombination)       Entfernen     Verschieben     Kombinieren                                                                                                    | 7                                   | 185493          | Fachoberschule für Tourismus und Biotechnologie Meran                |
| NEIN     12     (eigene Kombination)       7     185549     Fachoberschule für Landwirtschaft und Wirtschaftsfachoberschule Auer       01.09.2021     30.06.2022     Geographie       NEIN     4     (eigene Kombination)       Entfernen     Verschieben     Kombinieren     Einfügen(8)                                                                                                    | 01.09.2021                          | 30.06.2022      | Geographie                                                           |
| 7     185549     Fachoberschule für Landwirtschaft und Wirtschaftsfachoberschule Auer       01.09.2021     30.06.2022     Geographie       NEIN     4     (eigene Kombination)       Entfernen     Verschieben     Kombinieren     Einfügen(8)                                                                                                    | NEIN                                | 12              | (eigene Kombination)                                                 |
| 01.09.2021     30.06.2022     Geographie       NEIN     4     (eigene Kombination)       Entfernen     Verschieben     Kombinieren     Einfügen(8)                                                                                                    | 7                                   | 185549          | Fachoberschule für Landwirtschaft und Wirtschaftsfachoberschule Auer |
| NEIN 4 (eigene Kombination) Entfernen Verschieben Kombinieren Einfügen(8)                                                                                                    | 01.09.2021                          | 30.06.2022      | Geographie                                                           |
| Entfernen Verschieben Kombinieren Einfügen(8)                                                                                                    | NEIN                                | 4               | (eigene Kombination)                                                 |
|                                                                                                    | Entfernen                           | Verschieben K   | ombinieren Einfügen(8)                                               |

#### Zurück Übermitteln

Wie im vorliegenden Beispiel ersichtlich ist, können auch Stellen verschiedener Schuldirektionen miteinander kombiniert werden (insgesamt max. 3 Teilstellen).

Im konkreten Beispiel wurden noch nicht alle der für diese Lehrperson insgesamt 10 möglichen Stellenwünsche (5 Einzel- und 5 "Kombinations-Wünsche") eingegeben, da die nachfolgenden Bildschirmseiten sonst noch länger würden. Solange noch weitere Stellenwünsche eingegeben werden können, ist das Feld "Einfügen" (in diesem Falle "Einfügen (8))" noch aktiv, d. h. schwarz geschrieben (s. Stern). Sobald die Anzahl der maximal möglichen Stellenwünsche erreicht ist, wird dieses Feld hingeben "inaktiv" (=hellgrau) und man kommt nicht mehr weiter.

## Beispiel für die Übermittlung der Stellenwünsche:

Wenn Sie Ihre Stellenwünsche nun übermitteln möchten, klicken Sie auf **"Übermitteln"** (s Pfeil oben), damit Ihre Stellenwunschliste für die Übermittlung vorbereitet wird **und** 

bestätigen Sie die Übermittlung durch Anklicken von "Ja" (s. Pfeil unten)

| HOME | MEINE DIENSTE                                                                                                    | BENACHRICHTIGUNGEN |  |  | Hilfe |  |  |  |  |
|------|----------------------------------------------------------------------------------------------------|--------------------|--|--|-------|--|--|--|--|
| Be   | stätigung                                                                                                    | erforderlich       |  |  |       |  |  |  |  |
| ?    | Hiermit wird die von Ihnen eingegebene Wunschliste an die Verwaltung übermittelt und für die Stellenwahl verwendet. Bis zum<br>Abschluss der Gruppe haben Sie die Möglichkeit noch weitere Übermittlungen mit Änderungen durchführen. |                    |  |  |       |  |  |  |  |
|      | Bestätigen Sie, dass die Wunschliste vollständig und korrekt ist und für die Stellenwahl verwendet werden kann?                                                                                                    |                    |  |  |       |  |  |  |  |
|      | Ja Nein                                                                                                    |                    |  |  |       |  |  |  |  |

Wichtiger Hinweis: Die Stellenwünsche werden nämlich erst durch Anklicken von "Ja" übermittelt!

# Nun erhalten Sie eine Übersicht über Ihre übermittelte Stellenwunschliste.

| номе м                    | EINE DIEN             | STE BEN                    | IACHRICHTIGUNGEN                                                                                                    | Hilfe |
|---------------------------|-----------------------|----------------------------|----------------------------------------------------------------------------------------------------|-------|
| 7usar                     | nmei                  | nfassi                     | ung                                                                                                    |       |
| Lusui                     |                       | 110.55                     | ang                                                                                                    |       |
| Ihre Daten<br>bzw. Wahl:  | wurden er             | folgreich ül               | bermittelt. Nachfolgend eine Zusammenfassung der von Ihnen gemachten Angaben für diese Eintrag                                                         | ung   |
| Eintragun                 | ng: Pos               | sition 5 in 0              | Gruppe Nr. 7 - Verzeichnis A1 - A021 - Geographie (29.07.2021)                                                                                         |       |
| Stellenwa                 | ahl: Ste              | ellenwahl fü               | ür zeitbegrenzte Arbeitsstellen der deutschen staatlichen Schule 2021/2022 (29.07.2021 - 06.08.2021)                                                   |       |
| Person:                   | -                     | ,                          |                                                                                                    |       |
| Wünsche                   | : 7 W                 | /ünsche eir                | ngegeben (davon 3 eigene Kombinationen)                                                                                                    |       |
| Die nachfol<br>gekoppelte | lgenden St<br>Wünsche | ellenwünso<br>mit selber 1 | che wurden von Ihnen angegeben, bestätigt und an die Verwaltung übermittelt. (Kombinierte oder<br>Wunschnummer werden nur als ganzer Wunsch vergeben): |       |
| Wunsch<br>Beginn          | S                     | telle Nr.<br>inde          | Direktion\Schulstelle<br>Wettbewerbsklasse                                                                                                    |       |
| Voller Auftr              | rag S                 | tunden                     | Anmerkungen                                                                                                    |       |
| 1                         | 1                     | 85470                      | Fachoberschule für Landwirtschaft und Wirtschaftsfachoberschule Auer                                                                                   |       |
| 01.09.2021<br>JA          | 3                     | 0.06.2022<br>8             | Geographie                                                                                                    |       |
| 2                         | 1                     | 85474                      | Fachoberschule für Landwirtschaft und Wirtschaftsfachoberschule Auer                                                                                   |       |
| 01.09.2021<br>NEIN        | 3                     | 0.06.2022<br>4             | Geographie                                                                                                    |       |
| 3<br>01.09.2021           | 1                     | 85466<br>0.06.2022         | Fachoberschule für Landwirtschaft und Wirtschaftsfachoberschule Auer<br>Geographie                                                                     |       |
| NEIN                      | 1                     | 2                          | Teachada an abula file tao durinte da Brund Winteacha Bafa da baran bula Auras                                                                         |       |
| 3                         | 1                     | 0.06.2022                  | Fachoberschute für Landwirtschaft und wirtschaftsfachoberschute Auer                                                                                   |       |
| NEIN                      | 6                     | 0.00.2022                  | deographie                                                                                                    |       |
| 4                         | 1                     | 85471                      | Fachoberschule für Landwirtschaft und Wirtschaftsfachoberschule Auer                                                                                   |       |
| 01.09.2021<br>NEIN        | 3                     | 0.06.2022                  | Geographie                                                                                                    |       |
| 4                         | 1                     | 85473                      | Fachoberschule für Landwirtschaft und Wirtschaftsfachoberschule Auer                                                                                   |       |
| 01.09.2021                | 3                     | 0.06.2022                  | Geographie                                                                                                    |       |
| NEIN                      | 6                     |                            |                                                                                                    |       |
| 4                         | 1                     | 85475                      | Fachoberschule für Landwirtschaft und Wirtschaftsfachoberschule Auer                                                                                   |       |
| 01.09.2021                | 3                     | 0.06.2022                  | Geographie                                                                                                    |       |
| NEIN                      | 4                     |                            | The share should be the standard state in the Witten in the Back should be a state of the state of                                                     |       |
| 01.00.2021                | 1                     | 0.06.2022                  | rachoberschule für Landwirtschaft und Wirtschaftsfachoberschule Auer<br>Geographie                                                                     |       |
| NEIN                      | 3                     | 2                          | deugraphie                                                                                                    |       |
| 6                         | 1                     | -<br>85491                 | Fachoberschule für Tourismus und Biotechnologie Meran                                                                                                  |       |
| 01.09.2021                | 3                     | 0.06.2022                  | Geographie                                                                                                    |       |
| JA                        | 1                     | 8                          |                                                                                                    |       |
| 7                         | 1                     | 85493                      | Fachoberschule für Tourismus und Biotechnologie Meran                                                                                                  |       |
| 01.09.2021                | 3                     | 0.06.2022                  | Geographie                                                                                                    |       |
| NEIN                      | 1                     | 2                          | Tankak analysis für tanda istala för und tillstade för förda kan stalla som                                                                            |       |
| 01.09.2021                | 3                     | 0.06.2022                  | Geographie                                                                                                    |       |

Zurück

4

NEIN

<u>WICHTIGER Hinweis</u>: Solange der Zeitraum für die Übermittlung der Stellenwünsche noch nicht abgelaufen ist, können Sie beliebig oft einsteigen, um Ihre Stellenwunschliste ev. wieder abzuändern und neu zu übermitteln.

Für die Stellenzuweisung wird nur die letzte übermittelte Stellenwunschliste bewertet.

NACHFOLGEND noch einige Warnhinweise/Verbote, die im Rahmen der Stellenwahl ev. auftreten könnten, samt Erläuterung dazu:

#### **Beispiel 1:**

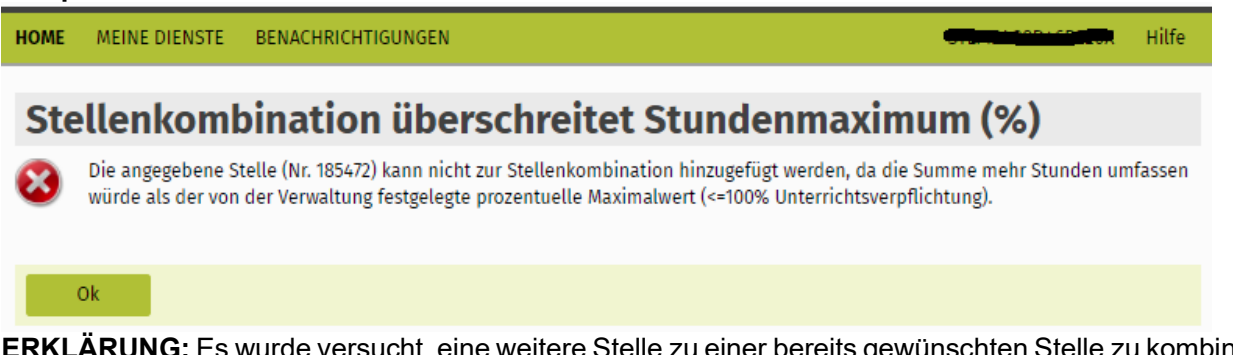

**ERKLÄRUNG:** Es wurde versucht, eine weitere Stelle zu einer bereits gewünschten Stelle zu kombinieren, wobei das max. Stundenlimit überschritten worden wäre, sodass diese Kombination nicht möglich ist.

#### **Beispiel 2:**

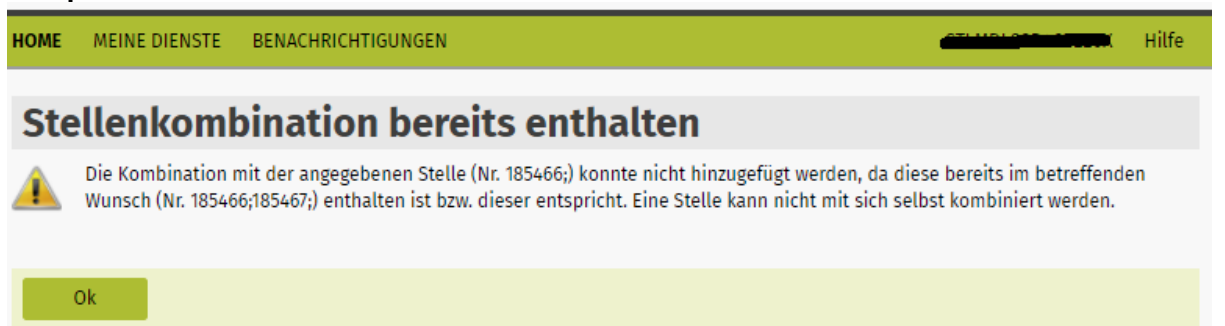

**ERKLÄRUNG:** In diesem Fall wurde fälschlicherweise 2x dieselbe Stelle aus dem Stellenverzeichnis ausgewählt (obwohl bereits ausgewählte Stellen farblich markiert sind), sodass es nicht möglich ist, diese erneut zu übernehmen.

#### **Beispiel 3:**

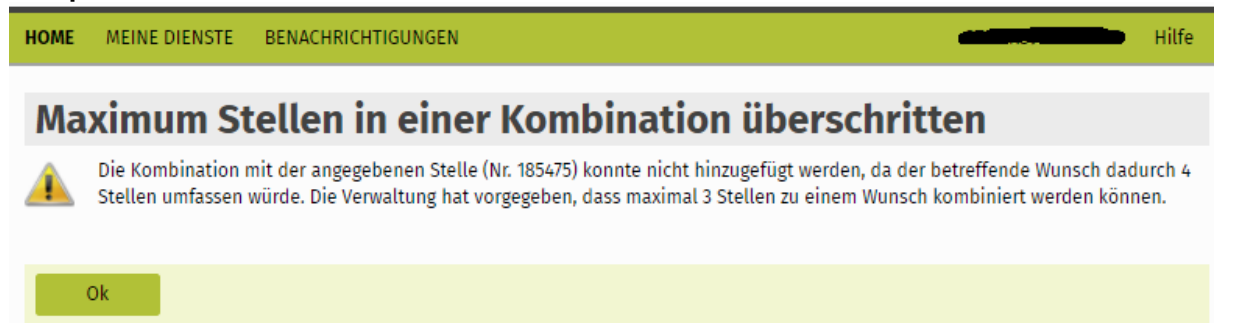

**ERKLÄRUNG:** In diesem Fall wurde versucht, eine Stellenwunschkombination aus 4 Stellen zu machen, was jedoch nicht möglich ist, da max. 3 Teilstellen zu einem Wunsch kombiniert werden können.